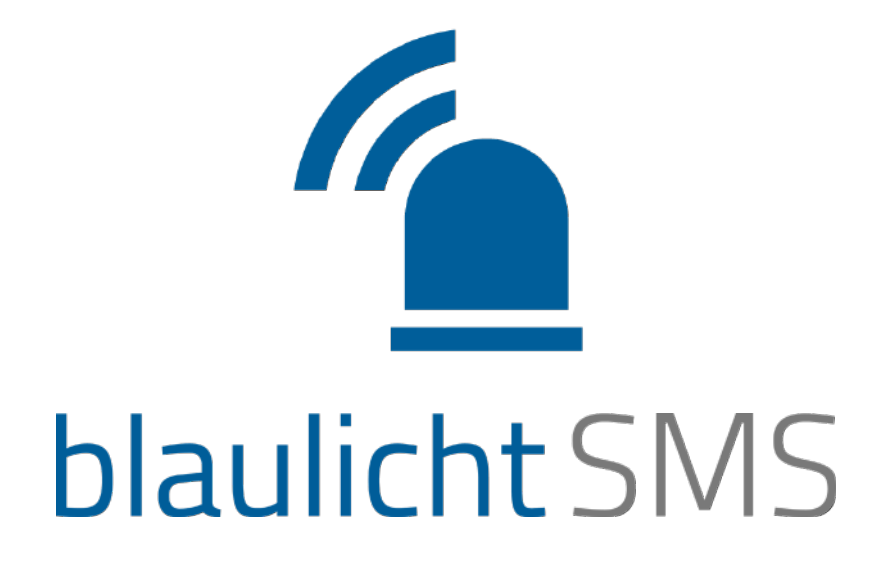

#### Benutzerhandbuch

safeREACH GmbH Getreidemarkt 11/10, A-1060 Wien Telefon AT: +43 1 375 75 75 50, Fax AT: +43 1 375 75 75 88 Telefon DE: +49 89 215 42 888 office@blaulichtSMS.net www.blaulichtSMS.net

August 2021

#### Inhalt

| 1 |     | Präar  | nbel                             | 2  |
|---|-----|--------|----------------------------------|----|
| 2 |     | Einfü  | hrung                            | 3  |
| 3 |     | Erste  | Schritte                         | 5  |
| 4 |     | Nutz   | erverwaltung                     | 14 |
| 5 |     | Konfi  | guration                         | 17 |
|   | 5.1 | Allge  | meine Hinweise zur Konfiguration | 17 |
|   | 5.2 | Alarn  | ngeber                           | 18 |
|   | 5.3 | Alarn  | ngruppen                         | 19 |
|   | 5.4 | Zuor   | dnung Alarmgeber                 | 21 |
|   | 5.5 | Alarn  | nteilnehmer                      | 22 |
|   | 5.6 | Zuor   | dnung Alarmteilnehmer            | 24 |
|   | 5.7 | Alarn  | ntexte                           | 25 |
|   | 5.8 | Konte  | peinstellungen                   | 26 |
| 6 |     | Einsa  | tzmonitor                        | 27 |
|   | 6.1 | Anze   | ige & Konfiguration              | 27 |
|   |     | 6.1.1  | Neuen Einsatzmonitor anlegen     | 27 |
|   |     | 6.1.2  | Alarmansicht/Ruhezeitenansicht   | 28 |
|   |     | 6.1.3  | Angezeigte Alarmgruppen          |    |
|   |     | 6.1.4  | Besonderheiten Ruhezeitenansicht |    |
|   |     | 6.1.5  | Standard-Kartenansicht           |    |
|   | 6.2 | Term   | in eintragen                     | 34 |
|   | 6.3 | Schw   | varzes Brett                     | 34 |
| 7 |     | Alarn  | nierung                          |    |
|   | 7.1 | WEB    | -Alarmierung                     |    |
|   | 7.2 | Term   | in eintragen                     | 40 |
|   | 7.3 | blauli | chtSMS-App                       | 42 |
|   |     | 7.3.1  | Allgemeines zur App              | 42 |
|   |     | 7.3.2  | Registrierung                    | 42 |
|   | 7.4 | Rück   | meldefunktion                    | 43 |
|   | 7.5 | Alarn  | n-Zustellbestätigung             | 44 |
|   | 7.6 | Zuste  | ellprobleme                      | 45 |
| 8 |     | Ausw   | vertungen                        | 46 |
|   | 8.1 | Alarn  | าย                               | 46 |
|   |     | 8.1.1  | Alarmbericht                     | 46 |
|   |     | 8.1.2  | Benachrichtigungsliste           | 47 |
|   | 8.2 | Versa  | andstatistik                     | 49 |
|   | 8.3 | Rech   | nungen                           | 49 |
| 9 |     | Begri  | ffsbestimmungen                  | 50 |

#### 1 Präambel

blaulichtSMS ist ein intelligenter, webbasierter Alarmierungs- und Informationsdienst zur gleichzeitigen und zielgerichteten Versendung von Nachrichten an eine größere Anzahl von Personen mit GSM-Endgeräten. Der Dienst ist speziell für Blaulicht- und Rettungsorganisationen entwickelt worden. Die Einsatzmöglichkeiten gehen jedoch weit darüber hinaus. blaulichtSMS unterstützt alle Organisationen – wie zum Beispiel Gemeinden, Sicherheitsdienste, Sozialdienste und viele mehr – die einen professionellen, raschen und zuverlässigen Informationsbedarf haben.

Das vorliegende Dokument erläutert Ihnen die Grundstrukturen und unterstützt Sie bei der optimalen Nutzung des Dienstes.

Sollten Sie zusätzliche Fragen oder Anregungen zu blaulichtSMS haben, ersuchen wir Sie, uns diese mitzuteilen.

blaulichtSMS GmbH Getreidemarkt 11/10, A-1060 Wien Telefon AT: +43 1 375 75 75 50, Fax AT: +43 1 375 75 75 88 Telefon DE: +49 89 215 42 888 E-Mail: office@blaulichtSMS.net

Viel Freude und Erfolg mit unserer Plattform wünscht Ihnen das Team von blaulichtSMS!

#### 2 Einführung

blaulichtSMS ist ein spezieller Gruppen-Nachrichten-Dienst, der es einem "Alarmgeber" ermöglicht, innerhalb kürzester Zeit eine Gruppe von "Alarmteilnehmern" mittels Push oder SMS zu alarmieren bzw. zu informieren.

blaulichtSMS bietet Ihnen 3 unterschiedliche Möglichkeiten der Alarmauslösung an:

- WEB-Alarmierung
- Mobile Alarmierung per Smartphone und Handy
- Automatisierte Alarmgeber (gebiets- oder organisationsabhängig)

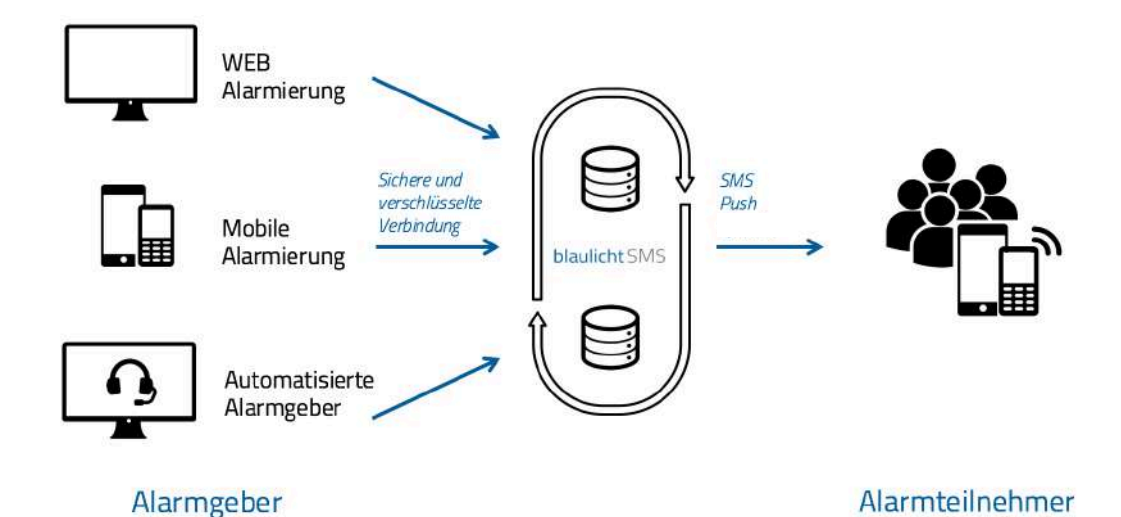

#### Alarmgeber

Bei der "WEB-Alarmierung" erfolgt die Alarmauslösung über die Web-Plattform. www.blaulichtSMS.net. Dabei können Sie den "Alarmtext", die zu alarmierenden Teilnehmer und Sonderfunktionen frei wählen.

Bei der "Mobilen Alarmierung" kann die Alarmierung entweder mittels SMS oder Push-Alarmierung ausgelöst werden. Der Absender der Alarmierung wird als "Alarmgeber" bezeichnet und muss als solcher in der blaulichtSMS Plattform berechtigt sein. Push- und Sprachalarmierungen werden mit der blaulichtSMS-App erstellt und initiiert. Die App kann von den App-Stores auf das Smartphone (Android und iOS) geladen werden. Alarmierungen können auch per SMS ausgelöst werden. Der SMS-Inhalt dieser "Alarmierungs-SMS" bestimmt den "Alarmtext" und die zu alarmierenden Teilnehmer. Die "Alarmierungs-SMS" wird von berechtigten "Alarmgeber" an die blaulichtSMS-Zielrufnummer 0828 22100 gesendet.

"Automatisierte Alarmgeber" leiten ohne Ihr weiteres Zutun die Alarmierungen von Warn- und Alarmzentralen über blaulichtSMS an die zu alarmierenden Teilnehmer weiter. Grundsätzlich besteht auch die Möglichkeit, andere GSM-Endgeräte als automatische Alarmgeber einzubinden.

#### Alarmteilnehmer

Die zu alarmierenden Teilnehmer ("Alarmteilnehmer") werden einzelnen "Alarmgruppen" zugeordnet. Bei einer Alarmierung können eine oder mehrere "Alarmgruppen" gleichzeitig alarmiert werden.

Alarmteilnehmer, welche die blaulichtSMS-App auf deren Smartphones installiert haben, werden primär über Push alarmiert (Text und Sprache möglich). Scheitert die Zustellung der Push-Alarmierung wie etwa aufgrund von fehlender Internetverbindung, wird automatisch als Fallback eine Alarm-SMS versendet. Die blaulichtSMS-App ist für Smartphones mit den Betriebssystemen Android und iOS verfügbar.

Sämtliche Alarmierungen werden in den "Auswertungen" protokolliert.

#### 3 Erste Schritte

Das Kapitel "Erste Schritte" verhilft Ihnen zu einem erfolgreichen Einstieg bei blaulichtSMS. Es wird gezeigt, welche Konfigurationsschritte erforderlich sind, und wie vom Smartphone, Handy oder Web alarmiert werden kann.

Mit der Übermittlung Ihrer Zugangsdaten ist der Dienst für Sie seitens blaulichtSMS aktiviert worden und voll funktionsfähig.

Schritt 1: Loggen Sie sich auf der blaulichtSMS Web-Plattform unter <u>https://start.blaulichtsms.net</u> ein.

#### blaulicht SMS

| 4 (2000) Alexandre | 17 1 | electron ( | server experies |  |
|--------------------|------|------------|-----------------|--|
| Login              | Kund | lent       | pereich         |  |

| 900050              |  |
|---------------------|--|
|                     |  |
| Max Mustermann      |  |
|                     |  |
| Passwort anzeigen   |  |
| Passwort vergessen? |  |
|                     |  |

Schritt 2: Überprüfen Sie gleich bei der ersten Anmeldung Ihre Benutzer- und Kundendaten. Falls sich ein Fehler in Kunden- bzw. Benutzerdaten eingeschlichen hat, können sie diese in den Kontoeinstellungen ändern.

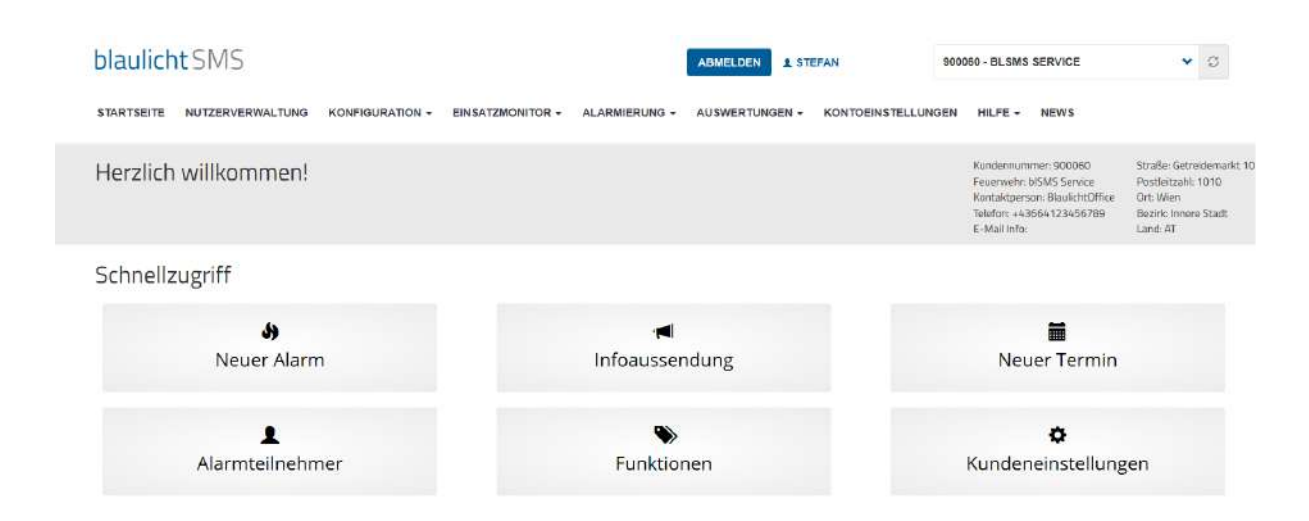

- Schritt 3: Klicken Sie in der Kopfzeile auf Ihren Nutzernamen es öffnen sich die Informationen zu Ihrem Benutzer. Vorname, Nachname, Telefonnummer, E-Mail sowie Passwort können jederzeit von Ihnen angepasst werden. Geben Sie gleich jetzt ein neues – nur Ihnen bekanntes – Passwort ein.
- Aus Sicherheitsgründen muss Ihr neues Passwort mindestens acht Zeichen lang sein und sollte mindestens eine Ziffer beinhalten. Bitte verwenden Sie keine gebräuchlichen Wörter oder Namen!

| blaulicht SMS                          | ABMELDEN R MAX MUSTERMANN 900050 - FF Demo                                         | ▼ 0 |
|----------------------------------------|------------------------------------------------------------------------------------|-----|
| STARTSEITE KUNDENVERWALTUNG NUTZERVERW | VALTUNG KONFIGURATION + EINSATZMONITOR + ALARMIERUNG + AUSWERTUNGEN + HILFE + NEWS |     |
| Profil von Max Mustermann              |                                                                                    |     |
|                                        | Kundennummer (Bitte ohne "K" eingeben)                                             |     |
|                                        | 900050                                                                             |     |
|                                        | Nutzername                                                                         |     |
|                                        | Вира                                                                               |     |
|                                        | Vorname *                                                                          |     |
|                                        | Mex                                                                                |     |
|                                        | Nachname *                                                                         |     |
|                                        | Mustermann                                                                         |     |
|                                        | Telefonnummer *                                                                    |     |
|                                        | +4364412345678                                                                     |     |
|                                        | E-Mail *                                                                           |     |
|                                        | mäxmustermann@musterfeuerwehr.com                                                  |     |
|                                        | Aktuelles Passwort                                                                 |     |
|                                        | Ncues Passwort (mind. 8 Zeichen)                                                   |     |
|                                        | Passwortstärke:                                                                    |     |
|                                        |                                                                                    |     |
|                                        | Abbrechen SPEICHERN                                                                |     |
|                                        |                                                                                    |     |

Abschließend bestätigen Sie mit dem Button "Speichern".

Schritt 4: Gehen Sie zum Menüpunkt "Konfiguration" und öffnen Sie das Register "Alarmgeber".

| Alar  | mgeber                                                   |                             |                              |               |        |
|-------|----------------------------------------------------------|-----------------------------|------------------------------|---------------|--------|
| Autor | natisierte Alarmgeber                                    |                             |                              |               |        |
| Nr    | Name                                                     |                             | Status                       | Details       |        |
| 1     | LS Bellegardegasse                                       |                             | ~                            | Dealktivieren |        |
| O Neu | igeber über App und SMS<br>er Alarmgeber & Exportieren 1 | (dürfen Alarmieren und sehe | en Rückmeldungen in der App) |               |        |
| 100   | - Enträge anzeigen                                       |                             |                              |               | Suchen |
| Nr    | 11 Vorname                                               | 11 Nachname                 | 11 Telefonnummer             | 11 Details    | 17     |
| 1     | Huawei                                                   | Pg                          | +4367762465604               | 🖌 Bearboiten  |        |

 $(\mathbf{i})$ 

Sind in Ihrer Region ein oder mehrere automatisierte Alarmgeber installiert (z.B. Leit- und Warnzentralen), werden seitens blaulichtSMS "Alarmgeber", "Alarmgruppen" und "Alarmtexte" gemäß den zentralen Alarmplänen vorkonfiguriert. Diese Stammdaten dürfen <u>nicht verändert</u> werden.

Schritt 5: Betätigen Sie dann den Button "Neuer Alarmgeber". Wenn Ihre Rufnummer noch nicht als "Alarmgeber" auf der Alarmgeber-Übersichtsseite (Schritt 4) angezeigt wird, richten sie diese hier ein bzw. legen Sie weitere Alarmgeber Ihrer Organisation an.

| Neuer Alamigeber |                                                                                                    |                                     |               |   |
|------------------|----------------------------------------------------------------------------------------------------|-------------------------------------|---------------|---|
|                  | Vorname                                                                                                    |                                     |               |   |
|                  | Max                                                                                                    |                                     |               |   |
|                  | Nachname                                                                                                    |                                     |               |   |
|                  | Mustermann                                                                                                    |                                     |               |   |
|                  | Vorwahl                                                                                                    |                                     | Telefonnummer |   |
|                  | +43                                                                                                    | ~                                   | 660 1234567   |   |
|                  | Zustellbestätigung                                                                                                    |                                     | +43157123456  |   |
|                  | Alarmgruppen                                                                                                    |                                     |               |   |
|                  | G0 - Gruppe Sirenen-<br>G2 - Gruppe Stiller-Al<br>G3 - Gruppe Atemsch<br>G4 - Gruppe Kraftfah<br>G6 - Chargen<br>G10 - Krisenstab | -Alarm<br>larm<br>hutzträge<br>irer | r             |   |
|                  | G15 - Gesamte Mann                                                                                                    | nschaft                             |               |   |
|                  | ABBRECHEN                                                                                                    |                                     | SPEICHER      | N |

Geben Sie in die dafür vorgesehenen Felder Ihren Vornamen und Nachnamen ein.

Wählen Sie dann im Auswahlfeld-Feld die Landesvorwahl Ihres GSM-Providers aus (+43 für Österreich, +49 für Deutschland) und tragen Sie Ihre Rufnummer ohne führende Null bei der Vorwahl in das danebenliegende Feld ein. Im Abschnitt Alarmgruppen ist aktuell noch nichts dargestellt, da noch keine Gruppe angelegt wurde. Die Zuordnung erfolgt dann im Schritt "Zuordnung Alarmgeber zu Alarmgruppen" in Schritt 7. Nach Anlegen einer oder mehreren Gruppen kann bereits direkt bei Erstellung neuer Alarmgeber die richtige/n Alarmgruppe/n zugeordnet werden.

Abschließend betätigen Sie den Button "Speichern".

Schritt 6: Wechseln Sie im Menüpunkt "Konfiguration" zum Register "Alarmgruppen" und betätigen Sie den Button "Neue Alarmgruppe" um eine Gruppe zu erstellen.

O Neue Alarmgruppe

| Chargen                             |                                                                                        |                                                                                           |                                                                                                    |
|-------------------------------------|----------------------------------------------------------------------------------------|-------------------------------------------------------------------------------------------|----------------------------------------------------------------------------------------------------|
|                                     |                                                                                        |                                                                                           | ×                                                                                                    |
| Gruppennummer                       |                                                                                        |                                                                                           |                                                                                                    |
| 3                                   |                                                                                        |                                                                                           |                                                                                                    |
| Alarmwiederholung                   |                                                                                        | Intervall                                                                                 |                                                                                                    |
| Nein                                | *                                                                                      | 15 Sekunden                                                                               |                                                                                                    |
| 🖂 Lösch- u. Änderbar (keine Systeme | ruppe)                                                                                 |                                                                                           |                                                                                                    |
|                                     | Gruppennummer<br>3<br>Alarmwiederholung<br>Nein<br>E Lösch- u. Änderbar (keine Systemg | Gruppennummer<br>3<br>Alarmwiederholung<br>Nein  Closch- u. Änderbar (keine Systemgruppe) | Gruppennummer<br>3<br>Alarmwiederholung Intervali<br>Nein ♥ 15 Sekunden<br>□ Lösch- u. Änderbar (keine Systemgruppe) |

Die nächste freie Gruppen-Nummer wird vom System automatisch vorgeschlagen. Diese Nummer ist abhängig von den bereits konfigurierten Alarmgruppen. Füllen Sie das Eingabefeld Bezeichnung mit dem gewünschten Gruppennamen aus und betätigen den Button "Speichern".

Schritt 7: Wechseln Sie im Menüpunkt "Konfiguration" zum Register "Zuordnung Alarmgeber" um Ihre Rufnummer zur Alarmierung der gewünschten Gruppe zu berechtigen. Klicken Sie auf die Check-Box in der Zeile mit Ihrem Namen, um sie anzuhaken. Die Zuordnung wird bei Klick auf die Checkbox automatisch gespeichert.

| GRUPPENFILTER                                    | VERBERGEN                                |                                   |                                                                          |                                 |                                                  |                          |                     |
|--------------------------------------------------|------------------------------------------|-----------------------------------|--------------------------------------------------------------------------|---------------------------------|--------------------------------------------------|--------------------------|---------------------|
| G0: Gruppe<br>G4: Gruppe<br>G14: First R<br>Alle | Sirenen-Alarm<br>Kraftfahrer<br>esponder |                                   | ☑ G2: Gruppe Stiller-Alarm<br>☑ G6: Chargen<br>□ G15: Gesamte Mannschaft | R                               | ិ G3: Gruppe Atemschutzträg<br>ិ G10: Krisenstab | ger                      |                     |
| Nachname                                         | Vorname                                  | G0: Gruppe Sironen-Alarm (System) | 62: Gruppe Stiller-Alarm (System)<br>111                                 | G3: Gruppe Atemschutzträger [2] | <u>G4: Gruppe Kraftfahrer (2)</u>                | Suche<br>G6: Chargen [4] | G10: Krisenstab [1] |
| 1 (iPad)                                         | Fahrzeug 1                               | 12                                |                                                                          |                                 |                                                  |                          |                     |
| 2 Binder                                         | Anna                                     |                                   |                                                                          |                                 |                                                  | 8                        |                     |
| 3 Klinger                                        | Bernhard                                 |                                   | D                                                                        |                                 |                                                  | $\square$                |                     |

Sie haben außerdem die Möglichkeit, nur bestimmte Gruppen anzuzeigen. Mit einem Klick auf den Button "Gruppenauswahl anzeigen" können Sie die gewünschten Gruppen auswählen. (Siehe Screenshot).

- Schritt 8: Erstellen Sie Funktionen für Ihre Alarmteilnehmer. Siehe hier.
- Schritt 9: Wechseln Sie im Menüpunkt "Konfiguration" zum Register "Alarmteilnehmer". Legen Sie die geforderten Informationen zu dem neuen Alarmteilnehmer fest und klicken Sie auf "SPEICHERN", um die eingegebene Rufnummer als "Alarmteilnehmer" einzurichten.

| Stammdaten               |                             |
|--------------------------|-----------------------------|
| Vorname *                |                             |
| Max                      |                             |
| Nachname *               |                             |
| Becker                   |                             |
| Zusatz-Info              |                             |
| Zug Musterdorf           |                             |
| Vorwah <mark>l *</mark>  | Telefonnummer *             |
| +43 (0) 🔻                | 66612345678                 |
| □ Versand von +43 676    |                             |
| E-Mail                   |                             |
| max.becker@ff.at         |                             |
| Alarmgruppen             |                             |
| 🔽 60 - Prohealarm /Suste | mgunne)                     |
| G0 - Sieht den volle     | n Klartext                  |
| G0 - Sleht den eine      | eschränkten Mannschaftstext |
| G0 - Sieht Rückmel       | dungen                      |
|                          |                             |

Geben Sie in die dafür vorgesehenen Felder den jeweiligen Vornamen und Nachnamen sowie die E-Mail Adresse ein. Wählen Sie im Auswahlfeld-Feld die Landesvorwahl Ihres GSM-Providers aus (+43 für Österreich, +49 für Deutschland) und tragen Sie die Rufnummer ohne führende Null im Feld rechts neben der Vorwahl ein.

Sie können hier auch schon die Gruppen auswählen, in denen die angelegte Person als Alarmteilnehmer zugeordnet und alarmiert werden soll. Weiters gibt es die Möglichkeit, dem Alarmteilnehmer eine Funktion/Qualifikation zuzuordnen. Diese müssen aber zuvor angelegt worden sein. Klicken Sie abschließend auf "SPEICHERN".

Schritt 10: Wechseln Sie im Menüpunkt "Konfiguration" zum Register "Zuordnung Alarmteilnehmer". Mit Klick auf die Check-Boxen können Sie bei Bedarf die schon in Schritt 8 getätigte Zuordnung der Alarmteilnehmer zu den jeweiligen Alarmgruppen ändern. Ist ein Alarmteilnehmer einer Gruppe zugeordnet, ist es möglich, wenn benötigt, die Check-Box "Rückmeldungen" anzuklicken. Somit wird

der Alarmteilnehmer berechtigt, alle Rückmeldungen zu sehen, sobald seine zugewiesene(n) Gruppe(n) alarmiert werden.

| G           | RUPPENFILTE                                                   | RVERBERGE                                                | EN                                                   |                                                            |                                       |                                               |                                                             |                                       |                                                  |                                               |            |                                               |                                  |                                    |                               |                                     |
|-------------|---------------------------------------------------------------|----------------------------------------------------------|------------------------------------------------------|------------------------------------------------------------|---------------------------------------|-----------------------------------------------|-------------------------------------------------------------|---------------------------------------|--------------------------------------------------|-----------------------------------------------|------------|-----------------------------------------------|----------------------------------|------------------------------------|-------------------------------|-------------------------------------|
| 1           | G0: Gruppe !<br>G4: Gruppe !<br>G14: First Re<br>G999: Torste | Sirenen-Alan<br>Kraftfahrer<br>tsponder<br>tuerung       | m                                                    |                                                            |                                       | ⊠ G2: Gru<br>⊠ G6: Ch:<br>□ G15: Ge<br>□ Alle | appe Stille<br>argen<br>zsamte Ma                           | r-Alarm<br>innschaft                  |                                                  |                                               | ⊠ G<br>⊡ G | 3: Gruppe At<br>10: Krisensta<br>993: Alarm-B | emschutzträge<br>Ib<br>utton     | ar                                 |                               |                                     |
|             |                                                               |                                                          |                                                      |                                                            |                                       |                                               |                                                             |                                       |                                                  |                                               |            |                                               |                                  | ± EXPI                             | ORTIEREN - ±                  | INPORTIEREN +                       |
|             | Jartext/Standa<br>lückmeldunger                               | rdtext konfigi<br>n konfiguriere                         | urieren <mark>(nu</mark> r für<br>n <b>()</b>        | Systemgru                                                  | ppen) 🛈                               |                                               |                                                             |                                       |                                                  |                                               |            |                                               |                                  | 2120.152                           |                               |                                     |
|             |                                                               |                                                          |                                                      |                                                            |                                       |                                               |                                                             |                                       |                                                  |                                               |            |                                               |                                  |                                    |                               |                                     |
|             |                                                               |                                                          | G0: Gruppe S                                         | Sirenen-Ala<br>[10]                                        | irm (System)                          | G2: Gruppe                                    | Stiller-Ala<br>[8]                                          | rm (System)                           | G3: Gr<br>Atemschut                              | uppe<br>zträger [4]                           | G4: Gruppe | Kraftfahrer<br>3]                             | G6: Char                         | gen [24]                           | G10: Krise                    | enstab [2]                          |
|             | Standa                                                        | ardtext                                                  | GO: Gruppe S                                         | Sirenen-Ala<br>[10]<br>renenalarm ,                        | urm (System)                          | G2: Gruppe<br>St                              | Stiller-Ala<br>[8]<br>iller Alorm ,                         | rm (System)                           | G3: Gi<br>Atemschut                              | uppe<br>zträger [4]                           | G4: Gruppe | Kraftfahrer<br>3]                             | G6: Char                         | gen [24]                           | G10: Krise                    | enstab [2]                          |
|             | Standa<br>Nachname                                            | ardtext<br>Vorname                                       | G0: Gruppe S<br>Sir<br>Zuordnung                     | Sirenen-Ala<br>[10]<br>renenalarm,<br>Klartext             | rm (System)<br>Rückmel-<br>dungen. Fi | G2: Gruppe<br>St<br>Zuordnung                 | Stiller-Ala<br>[8]<br>iller Alorm ,<br>Klartext<br>21       | rm (System)<br>Rückmel-<br>dungen, 11 | G3: Gr<br>Atemschut<br>Zuordnung                 | uppe<br>zträger [4]<br>Rückmel-<br>dungen [1] | G4: Gruppe | Kraftfahrer<br>J<br>Rückmel-<br>dungen 11     | G6: Char<br>Zuordnung            | gen [24]<br>Rückmel-<br>dungen 11  | G10: Krise<br>Zuordnung       | enstab [2]<br>Rückmei-<br>dungen 11 |
| 1           | Standa<br>Nachname                                            | ardtext<br>Vorname<br>II<br>Fahrzeug<br>1                | G0: Gruppe S<br>Sil<br>Zuordnung                     | Sirenen-Ala<br>[10]<br>renenalarm,<br>Klartext<br>[]<br>[] | Rückmel-<br>dungen IT                 | G2: Gruppe<br>St<br>Zuordnung                 | Stiller-Ala<br>[8]<br>iller Alarm ,<br>Klartext<br>1]       | Ruckmel-<br>dungen 11                 | G3: Gr<br>Atemschut<br>Zuordnung                 | uppe<br>zträger [4]<br>Rückmel-<br>dungen [7] | G4: Gruppe | Kraftfahrer<br>IJ<br>Rückmel-<br>dungen II    | G6: Char<br>Zuordnung            | rgen [24]<br>Rückmel-<br>dungen 11 | G10: Krise<br>Zuordnung       | Rückmei-<br>dungen II               |
| 1           | Standa<br>Nachname<br>II<br>(iPad)<br>Alarmer                 | Vorname                                                  | G0: Gruppe S<br>Sir<br>Zuordnung<br>C<br>C           | Sirenen-Ala<br>[10]<br>renenalarm,<br>Klarteat<br>[]<br>[] | Rückmel-<br>dungen IT                 | G2: Gruppe<br>St<br>Zuordnung                 | Stiller-Ala<br>[8]<br>iller Alarm ,<br>Klartext<br>11       | Ruckmel-<br>dungen 11                 | G3: Gr<br>Atemschut<br>Zuordnung<br>II<br>D      | Rückmel-<br>dungen II                         | G4: Gruppe | Kraftfahrer<br>IJ<br>Ruckmel-<br>dungen II    | G6: Char<br>Zuordnung            | Rückmei-<br>dungen 11              | G10: Krise<br>Zuordnung<br>IT | Rückmei-<br>dungen II               |
| 1<br>2<br>3 | Standa<br>Nachname<br>II<br>(iPad)<br>Alarmer<br>Altmann      | ardtext<br>Vorname<br>I<br>Fahrzeug<br>1<br>Otto<br>Lisa | G0: Gruppe S<br>Sir<br>Zuordnung<br>C<br>C<br>C<br>C | Sirenen-Ala<br>renenakarm,<br>Klartest<br>II<br>M<br>M     | Rückmel-<br>dungen. 1<br>D            | G2: Gruppe                                    | Stiller-Ala<br>[8]<br>Iller Alarm ,<br>Klartext<br>11<br>12 | Buckmel-<br>dungen: 11                | G3: Gr<br>Atemschut<br>Zuordnung<br>11<br>0<br>0 | uppe<br>zträger [4]<br>Rückmel-<br>dungen IT  | G4: Gruppe | Kraftfahrer<br>J<br>Rückmel-<br>dungen II     | G6: Char<br>Zuerdnung<br>II<br>D | Rückmel-<br>dungen 11              | G10: Krise                    | Rückmei-<br>dungen I                |

Nach Änderungen wird die Zuordnung automatisch gespeichert.

Sie haben außerdem die Möglichkeit, nur bestimmte Gruppen anzuzeigen. Mit einem Klick auf den Button "Gruppenauswahl anzeigen" können Sie die gewünschten Gruppen auswählen.

Schritt 11: Wechseln Sie im Register "Konfiguration" zu "Alarmtexte" und klicken Sie auf den Button "Neuer Alarmtext".

| Neuer Alarmtext |                                           |  |
|-----------------|-------------------------------------------|--|
|                 | Text Nr                                   |  |
|                 | 9                                         |  |
|                 | Inhalt                                    |  |
|                 | TEST-ALARM                                |  |
|                 | 🗹 Losch- u. Änderbar (kelne Systemgruppe) |  |
|                 | ABBRECHEN                                 |  |

Die nächste freie Alarmtext-Nummer wird vom System automatisch vorgeschlagen. Diese Nummer ist abhängig von den bereits konfigurierten Alarmtexten! Füllen Sie das Eingabefeld "Alarmtext" aus und betätigen den Button "Speichern"!

Schritt 12: Wechseln Sie zum Menü "Alarmierung" auf das Register "Alarm erstellen", um eine Alarmierung/Benachrichtigung zu erstellen.

| iyp                                                                                                    |                                                                                                    |                                       |                                                                                                    |                 |
|----------------------------------------------------------------------------------------------------|----------------------------------------------------------------------------------------------------|---------------------------------------|----------------------------------------------------------------------------------------------------|-----------------|
| 🖲 Alarm                                                                                                    |                                                                                                    |                                       |                                                                                                    |                 |
| O Info (Termine, Veranstaltun                                                                                                    | gen, Erinnerungen)                                                                                                    |                                       |                                                                                                    |                 |
| Benachrichtigungszeitpunkt                                                                                                    |                                                                                                    |                                       |                                                                                                    |                 |
| 18.01.2019 0 09:2                                                                                                    | б:14 Ф                                                                                                    |                                       |                                                                                                    |                 |
| Antwortfunktion und Zustel                                                                                                    | bestätigung                                                                                                    |                                       |                                                                                                    |                 |
| Antwortfunktion (verursa zusätzlichen Kosten)                                                                                                    | cht keine                                                                                                    | 20 Minuten                            |                                                                                                    | . •             |
| Zustellbestatigung                                                                                                    |                                                                                                    |                                       |                                                                                                    |                 |
| Inhalt                                                                                                    |                                                                                                    |                                       |                                                                                                    |                 |
| A1000 - BlaulichtSMS Pro                                                                                                    | bealarm / kein Einsa                                                                                                    | tz notwendig / bitte                  | um Bestätigung!!                                                                                                    |                 |
| BlaulichtSMS Probealarm                                                                                                    | / kein Einsatz notwe                                                                                                    | ndig / bitte um Besta                 | tigungli                                                                                                    |                 |
| 73/113 in one text                                                                                                    |                                                                                                    |                                       |                                                                                                    |                 |
| Adresse                                                                                                    |                                                                                                    |                                       |                                                                                                    |                 |
| Adresse mitsenden     Adresse nicht mitsenden                                                                                                    | for the second statement of the                                                                                                    |                                       |                                                                                                    | 1               |
| Landstraße 12                                                                                                    | tresse ein und druc                                                                                                    | ken sie den Button o                  | ADRESSE BESTÅ                                                                                                    | TIGEN           |
| 46.492860                                                                                                    |                                                                                                    | 7.561892                              |                                                                                                    |                 |
| Karte adtenit                                                                                                    | dimme d                                                                                                    | ne                                    |                                                                                                    | -               |
| Coop Supermarks                                                                                                    | Carnocan Honel<br>Roden & Soa<br>Heils                                                                                                    | ne<br>s/mee                           |                                                                                                    |                 |
| Carp Superint Addition                                                                                                    | Gernbran Hunel<br>Gernbran Hunel<br>Modern & Sco<br>Heils                                                                                                    | lte                                   |                                                                                                    |                 |
| Additional and an and a solution of CH AO, Filiale<br>Coop Bucemarks and Additional and Additional and Additiona and Additional and Additional and Additional                                                                                                    | Castrutinari Honel<br>Ascolari k Sos<br>Heilis                                                                                                    | ne<br>strive                          |                                                                                                    |                 |
| Additional and an and a solution of the solution of the soluti                                                                                                    | Campton Horn Press                                                                                                    | arree                                 | •                                                                                                    |                 |
| Additional and a solution of the solution of the solution of t                                                                                                    | Canadan Korei<br>Radan Korei<br>Radan Korei<br>Reis<br>Minana                                                                                                    | ne<br>strine<br>Marae<br>Cuurt Paulon | Dire Res                                                                                                    |                 |
| Adit Balanti<br>or CH AG, Flige<br>Cosp Egermania<br>Adeboden<br>HEngeligenby<br>Relification<br>Adeboden<br>Relification<br>Fenerovahourg<br>Balantin, Bis & Pers                                                                                                    | Carabani Honri<br>Garabani Honri<br>Ridden & Ease<br>Andre<br>Mittana<br>Nitrana                                                                                                    | ne<br>since<br>Churet Paylon          | Circle Res                                                                                                    |                 |
| Additional and a solution of the solution of the solution of t                                                                                                    | Carnoom Hone<br>Carnoom Hone<br>Ridden & Soo<br>Heils<br>Viewane<br>Viewane                                                                                                    | te<br>strinee<br>Chuier Paylon        | Pone Res                                                                                                    |                 |
| All Backening<br>Corp Scormans<br>Corp Scormans<br>Corp Scormans<br>Melboden<br>HEngeligeneig<br>Hengeligeneig<br>Hengeligeneig<br>Hengeligeneig<br>Geweindererweitung<br>Corp Scormans<br>Hengeligeneig<br>Beurnen, bis 4 Pres<br>Soden                                                                                                    | Carologne Hone C<br>Carologne Hone C<br>Hells<br>Neuroscience<br>Structure C                                                                                                    | arree<br>ChuierPhylon                 | Pore Res                                                                                                    |                 |
| Antibe Solernin<br>Corp Bucemarks<br>Corp Bucemarks<br>Adeboden<br>HEngeligeneity<br>Melboden<br>Melboden<br>Salernin, US & Fres<br>Solernin<br>Corp Bucemarks<br>Adeboden<br>HEngeligeneity<br>Corp Bucemarks<br>Adeboden<br>Melboden<br>Salernin<br>Corp Bucemarks<br>Adeboden<br>Melboden<br>Salernin<br>Corp Bucemarks<br>Adeboden<br>Melboden<br>Salernin<br>Corp Bucemarks<br>Adeboden<br>Melboden<br>Salernin<br>Corp Bucemarks<br>Adeboden<br>Melboden<br>Melboden<br>Salernin<br>Corp Bucemarks<br>Adeboden<br>Melboden<br>Corp Bucemarks<br>Corp Bucemarks<br>Co                                                                                                    | Caroban Hone<br>Caroban Hone<br>Particular Caro<br>Nincara<br>Nincara<br>Annoiseau<br>Chaise ut con Ario Q                                                                                                    | armee<br>Charer Poullon               | Crue Res<br>Landing                                                                                                    |                 |
| All Control Control Co                                                                                                    | Canadan Hone<br>Canadan Kone<br>Heib<br>Marken<br>Nirsuna<br>Potwären<br>Chabet of om Alin Q                                                                                                    | ne<br>srmee<br>cuerPaulen             | Drie Res                                                                                                    | 4               |
| Addeboden                                                                                                    | Canadan Hone<br>Canadan Kasa<br>Kasa<br>Nirvana<br>Somatay<br>Chase ut on Alis Q                                                                                                    | ne<br>sinnee<br>Guert Peuton          | Dire Res<br>Ladarante                                                                                                    |                 |
| Verboden<br>Coople<br>Coople<br>Coop | Carendom Hone C<br>Carendom Hone C<br>Fields<br>Viewana C<br>Nivana C<br>Charles of ena Aria Q<br>Charles of ena Aria Q<br>Statest of ena Aria Q<br>Statest of ena Aria Q                                                                                                    | ne<br>ormee<br>Cruer Paulon           | Dire Res<br>Industry of the lat De                                                                                                    | 4<br>           |
| Coordie Control Control Contro                                                                                                    | Canadan Kana<br>Gandan Kana<br>Niyana<br>Niyana<br>Somiyay<br>Chale ut on Alis Q<br>Si<br>Si                                                                                                    | armer<br>Cruer Peuten                 | Dirie Res<br>Inderbranger Teller be De                                                                                                    | 4<br>           |
| Addition     Addition                                                                                                    | Carendom Honel<br>Carendom Honel<br>Pickets<br>Viewan<br>Viewan<br>Charlet of even Artic Q<br>Charlet of even Artic Q<br>States<br>Charlet of even Artic Q<br>States<br>States<br>Stat | te<br>striee<br>Cruer Paulor          | Dire Res<br>Inderstand                                                                                                    | 4<br>4<br>4<br> |
| Congle Parent Annu Conge Alemandaria<br>Conge Steren Annu Conge Alemandaria<br>Conge Steren Annu Conge Alemandaria<br>Conge Steren Annu Conge Alemandaria<br>Conge Steren Annu Conge Alemandaria<br>Conge Steren Annu Conge Alemandaria<br>Conge Alemandaria<br>Conge Alemandaria                                                                                                    | Canadan Kani<br>Gandan Kani<br>Nivana<br>Nivana<br>Surangan<br>Surangan                                                                                                    | ne<br>srmee<br>Guer Paulon            | Dine Res<br>Lastingardes<br>Patiente de Se                                                                                                    | ÷ c             |
| Additional and a solution of the solution of the solution                                                                                                    | Carendom Hone Control Control                                                                                                    | n eingeben)                           | Dire Res<br>Indergrages Tolice be die                                                                                                    |                 |
| Additional and a solution of the solution of the solution of t                                                                                                    | Caracteria in and in a second second                                                                                                    | n eingeben)                           | theorem and the set of the set of | L L             |

Die Aktivierung der Rückmeldefunktion ermöglicht die Rückantwort der alarmierten Personen innerhalb der ausgewählten Zeit.

Mit der Aktivierung der Zustellbestätigung kann in den Auswertungen bei Personen welche über SMS alarmiert werden überprüft werden, ob diese SMS technisch zugesellt wurde.

Im Feld "Inhalt" kann eine angelegte Alarmtextvorlage ausgewählt oder eine beliebige Nachricht eingegeben werden.

Standardmäßig wird die Adresse ihres Feuerwehrstandorts ausgewählt. Ist der Einsatzort bekannt, geben Sie die Adresse ein und klicken Sie auf "Adresse bestätigen". Der Pin kann durch Mausklick ebenso verschoben werden. Die Koordinaten werden automatisch angepasst.

Selektieren Sie die in Schritt 6 angelegte Alarmgruppe (z.B. G3).

Klicken Sie auf den Button "Alarmierung durchführen" um die Benachrichtigungen zu versenden.

Alarm erstellen

- Schritt 13: Sehen Sie sich den soeben gesendeten Alarm gleich am Einsatzmonitor an. Diesen finden Sie unter der Registerkarte "Einsatzmonitor"->"Anzeige&Konfiguration" sowie auf der Startseite unter den Quicklinks. Für jeden neuen Account haben wir bereits einen Einsatzmonitor angelegt. Das Passwort entspricht dem Ihres persönlichen Logins zur Web-Plattform.
- Schritt 14: Die Applikation für Ihr Smartphone (Android sowie Apple) zum Empfang und zur Versendung von Push-Alarmierungen können Sie aus den App-Stores downloaden. <u>Siehe Kapitel 5.2</u>
- Schritt 15: Für eine Handy-Alarmierung nehmen Sie Ihr Handy zur Hand und erstellen eine neue Kurznachricht (SMS). Unter Berücksichtigung der im Folgenden erklärten Parameter senden Sie die SMS dann an folgende Rufnummer:

AT: 0828 22100 DE: +491771783998

Bei einer SMS-Alarmauslösung müssen folgende Parameter mitgegeben werden: Kundennummer, Gruppennummer, Alarmtextvorlage, Freitext Beispiel: Hierbei alarmieren Sie die festgelegte Gruppe 3 – Testgruppe (G3) mit dem definierten Alarmtext A1 sowie dem selbst gewählten Freitext. K900027G3A1: Testtext

Zusätzlich können auch Koordinaten für die Kartendarstellung am Einsatzmonitor übermittelt werden. Diese müssen im System WGS84 im Dezimalformat nach dem Freitext angegeben werden.

K900027G3A1: Testtext [48.208,16.3431]

Wollen Sie bei der SMS-Alarmierung die Rückmeldefunktion aktivieren, ergänzen Sie den Code mit "Q0".

K900027G3A1Q0: Testtext Kommst du?

Wollen Sie eine Info-Nachricht aussenden, setzen Sie vor der Kundennummer ein "I". IK900027G3A1: Testtext Info

- Wenn Sie bei Schritt 11, 12 bzw. Schritt 13 innerhalb kurzer Zeit keine Benachrichtigung per App oder SMS erhalten, könnte eine der folgenden Fehlerursachen gegeben sein:
  - Eingabefehler bei der Alarmteilnehmer-Rufnummer.

**(i)** 

- SMS-Speicher am Handy ist voll.
- Keine oder schlechte GSM-Versorgung.
- Ihre SIM-Karte ist gesperrt oder Ihre Prepaid-Karte hat kein Guthaben.
- Sie haben unter Mitnahme Ihrer Rufnummer den GSM-Provider gewechselt (Portierte Rufnummer).
- Ihr Handy ist Teil eines Virtual Private Networks (VPN).
- Bei Ihrem Mobiltelefon sind Mehrwertnummern (08xx) gesperrt.
- Sie besitzen zu Ihrer Rufnummer eine zweite SIM-Karte.

#### 4 Nutzerverwaltung

Unter dem Menüpunkt "Nutzerverwaltung" werden die Zugangsberechtigungen zur Web-Plattform angelegt und verwaltet. Wenn Sie das Register öffnen, sehen Sie die Liste der bereits angelegten "Nutzer" mit den zugeordneten Nutzerrechten. Einem "Nutzer" können folgende Nutzerrechte für die Arbeit in der Web-Plattform zugeordnet werden:

| Nutzerverwaltung:                                      | Dieser Benutzer hat Lese- und Schreibzugriff auf das<br>Register "Nutzerverwaltung" und kann Benutzer<br>anlegen, editieren und löschen. Er hat außerdem<br>Zugriff auf das Register "Kundenverwaltung". |
|--------------------------------------------------------|----------------------------------------------------------------------------------------------------|
| Konfiguration<br>(Alarmteilnehmer, Gruppen &<br>Texte) | Dieser Benutzer hat Lese- und Schreibzugriff auf die<br>Unterpunkte Alarmgruppen, Alarmteilnehmer und<br>Alarmexte im Register "Konfiguration".                                                          |
| Konfiguration (Alarmgeber)                             | Dieser Benutzer hat Lese- und Schreibzugriff auf das<br>Register "Konfiguration" und kann die Alarmgeber<br>verwalten.                                                                                   |
| Konfiguration (Einsatzmonitor)                         | Dieser Benutzer hat Lese- und Schreibzugriff auf das<br>Register "Einsatzmonitor" und kann den/die<br>Einsatzmonitor/e verwalten.                                                                        |
| Alarmierung:                                           | Dieser Benutzer hat Zugriff auf das Register<br>"Alarmierung" und kann über die Web-Plattform<br>Alarmierungen durchführen.                                                                              |

Auswertungen:

Dieser Benutzer hat Zugriff auf das Register "Auswertungen" und hat Einsicht auf die Alarm- und Benachrichtigungs-Listen.

In der Benutzerliste signalisiert das ✓-Symbol vor dem Nutzernamen, dass dieser Benutzer aktiv ist. Wird beim Login das Passwort wiederholt falsch eingegebenen, so wird dieser Benutzer automatisch gesperrt. Die Sperre des Benutzers wird durch das ×-Symbol angezeigt. Mit dem ✓ Button können die Benutzereinstellungen editiert werden. In den Einstellungen kann ein Nutzer gesperrt und entsperrt werden.

Klickt man auf das kleine weiße Dreieck im Bearbeiten-Button, das Symbol, wird nach Klick auf das darunter erscheinende Löschen Feld der zugeordnete Nutzer gelöscht.

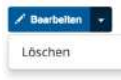

Jeder zur Benutzerverwaltung berechtigte kann weitere "Nutzer" anlegen, editieren sowie löschen.

Über den Button "Neuer Nutzer" kann ein neuer Nutzer angelegt werden. Es müssen die Eingabefelder "Nutzername", "Vorname", "Nachname" und die Felder für das Passwort sowie Telefonnummer und E-Mail ausgefüllt werden. Der Nutzername darf maximal 15 Zeichen betragen. Im Feld Rollen werden durch Klick auf die Check-Boxen die Nutzerrechte für den neuen Nutzer definiert. Klicken Sie auf "SPEICHERN", wenn Sie fertig sind.

Aus Sicherheitsgründen muss ein neues Passwort mindestens acht Zeichen lang sein und sollte mindestens eine Ziffer beinhalten. Bitte verwenden Sie keine gebräuchlichen Wörter oder Namen!

| Neuer Nutzer |                                                                     |
|--------------|---------------------------------------------------------------------|
|              | Kundennummer                                                        |
|              | 900060                                                              |
|              | Nutzername                                                          |
|              | Mustermann                                                          |
|              | Vorname                                                             |
|              | Max                                                                 |
|              | Nachname                                                            |
|              | Mustermann                                                          |
|              | Passwort (mind. 8 Zeichen)                                          |
|              | *****                                                               |
|              | Passwortstärke: Stark                                               |
|              | Passwort bestätigen                                                 |
|              |                                                                     |
|              | Passworter stimmen überein. Ja                                      |
|              | Telefonnummer                                                       |
|              | +43664123456                                                        |
|              | E-Mail                                                              |
|              | max@mustermann.at                                                   |
|              | Rollen                                                              |
|              | Nutzerverwaltung     Konferuntien Ausstellenberger Gruppen 8 Texter |
|              | Konfiguration Alarmgeber     Konfiguration Alarmgeber               |
|              | C Konfiguration Einsatzmonitor                                      |
|              | ☑ Alarmierung                                                       |
|              | 🖾 Auswertungen                                                      |
|              | Zugang sperren                                                      |
|              | ABBRECHEN                                                           |
|              | SPECIER                                                             |

#### 5 Konfiguration

#### 5.1 Allgemeine Hinweise zur Konfiguration

Für die Register der Konfiguration gelten folgende Hinweise:

Alle Register sind als Listen aufgebaut und die meisten verfügen über die Buttons "Exportieren", "Importieren" und "Neue Datensätze anlegen" (oder ähnlich). Einige Listen verfügen auch über eine Suchfunktion.

Mit der Export-Funktion werden die Datensätze in eine CSV-Datei exportiert und lokal auf Ihrem PC gespeichert. CSV-Dateien können mit dem Programm Excel bearbeitet werden. Weitere Informationen entnehmen Sie der Excel-Online-Hilfe.

Mittels der Import-Funktion können CSV-Dateien wiederum eingespielt werden. Haben Sie schon Datensätze auf der Plattform angelegt, so können Sie diese zuerst exportieren, die heruntergeladene Datei editieren und diese wieder importieren. Möchten Sie alle Datensätze neu anlegen, so können Sie über den Link "Download einer Vorlagedatei" eine Vorlage mit Musterzeile herunterladen.

Über den Button "Suchen" können Sie Listeneinträge nach Namen oder nach Rufnummern (Eingabe einschließlich der Vorwahlen) aufrufen.

🖌 Bearbeiten 🕞

Bei manchen Listen befindet sich am rechten Rand ein Button mit Dreiecksymbol rechts Beerbeiten
(Eintrag editieren). Mit Klick auf das kleine weiße Dreieck erscheint eine

Schaltfläche zum Löschen des betreffenden Eintrags

#### 5.2 Alarmgeber

Als "Alarmgeber" bezeichnet man ein GSM-Endgerät, das zur Auslösung einer Alarmierung über blaulichtSMS berechtigt ist. Dazu zählen Mobiltelefone Ihrer Organisation, GSM-Boxen oder

automatisierte Alarmgeber.

Stehen in Ihrer Region automatisierte Alarmgeber zur Verfügung, werden diese von blaulichtSMS vorkonfiguriert.

| Alarn            | ngeber                                         |                                                |                              |                  |        |    |
|------------------|------------------------------------------------|------------------------------------------------|------------------------------|------------------|--------|----|
| Autom            | atisierte Alarmgeber                           |                                                |                              |                  |        |    |
| Nr               | Name                                           |                                                | Status                       | Details          |        |    |
| 1                | bSMS_Test                                      |                                                | *                            | Desklivieren     |        |    |
| 2                | Alarm Cockpit                                  |                                                | ~                            | Deaktivieren     |        |    |
| з                | LS Bellegardegasse                             |                                                | *                            | Deakbyleren      |        |    |
| 4                | Alarm Button                                   |                                                | ~                            | Desklivieren     |        |    |
| 5                | Tor-Test                                       |                                                | ~                            | Deskbyleren      |        |    |
| Alarmg<br>ONever | eber über App und SM<br>Alarmgeber ±Exporteren | 5 (dürfen Alarmieren und sehe<br>± Importieren | en Rückmeldungen in der App) |                  |        |    |
| 100 🗸            | Einträge anzeigen                              |                                                |                              |                  | Suchen |    |
| Nr               | 11 Vorname                                     | 11 Nachname                                    | 17 Telefonnummer             | If Details       |        | 11 |
| 1                | Huowet                                         | P9                                             | +4367762465604               | 🖌 Bearbeiten 🛛 - |        |    |

Die Liste der "Alarmgeber" beinhaltet folgende Spalten:

"Vorname" und "Nachname" benennen den "Alarmgeber". Die "Rufnummer" bestimmt das berechtigte GSM-Endgerät.

Zum Anlegen eines neuen Alarmgebers klicken Sie auf den Button "Neuer Alarmgeber". Es öffnet sich das Eingabefenster:

- Vorname
- Nachname
- Vorwahl: Wählen Sie eine der möglichen Landes-Vorwahlen aus (z.B. +43 für österreichische Rufnummern, +49 für deutsche Nummern).
- Telefonnummer: Bei der Erstellung eines neuen Alarmgebers, achten Sie darauf, dass die Rufnummer immer mit der Vorwahl, ohne führende Null eingegeben wird (z.B. 6761010100, oder 6642020200).
- Bitte beachten Sie die Hinweise (aktuelle FAQs im Online-Hilfe-Portal) zu VPN-Nummern, portierten Rufnummern, Mehrwertnummern, Zweit-SIM-Karte u.a.
  - Alarmgruppen: Wählen Sie die Gruppen aus, für deren Alarmierung der Alarmgeber berechtigt ist. Angezeigt werden alle bereits eingerichteten Gruppen. Alternativ kann diese Zuordnung im Register "Zuordnung Alarmgeber" vorgenommen werden.
  - Zustellbestätigung: Hier können Sie die Zustellbestätigung aktivieren bzw. eine Nummer dafür festlegen (Achtung kostenpflichtig).

#### 5.3 Alarmgruppen

Alarmgruppen fassen jene Alarmteilnehmer zusammen, die im Rahmen einer Alarmierung gemeinsam adressiert werden.

Stehen in Ihrer Region automatische Alarmgeber zur Verfügung, werden Alarmgruppen von blaulichtSMS vorkonfiguriert.

| Alarn  | ngruppen             |                     |             |                  |    |
|--------|----------------------|---------------------|-------------|------------------|----|
| O Neue | Alarmgruppe          |                     |             |                  |    |
| 100 •  | Einträge anzeigen    |                     |             | Suchen           |    |
| Nr     | <b>↓</b> Bezeichnung | 1 Alarmwiederholung | 1 Intervall | 1 Details        | 11 |
| 1      | Sirenenalarm         | Nein                | Nein        | 🖍 Bearbeiten 🛛 👻 |    |
| 2      | Stiller Alarm        | Nein                | Nein        | 🖍 Bearbeiten 🛛 👻 |    |
| 3      | Testgruppe           | Nein                | Nein        | 🖍 Bearbeiten 👒   |    |

Diese vorkonfigurierten Alarmgruppen dürfen nicht verändert oder gelöscht werden, sonst erhalten Sie keine Alarme mehr! Normalerweise sind das Systemgruppen, die Sie nicht verändern können. Die Bezeichnung und Anzahl der Systemgruppen ist je nach Bundesland unterschiedlich.

| Nr | 11 Bezeichnung               |
|----|------------------------------|
| 1  | Sirenenalarm (Systemgruppe)  |
| 2  | Stiller Alarm (Systemgruppe) |
| з  | Probealarm (Systemgruppe)    |

Die Liste der Alarmgruppen beinhaltet folgende Spalten:

Die Spalte "Nr" gibt die Alarmgruppen-Nummer an. "Bezeichnung" ist der Name der Alarmgruppe. Die Spalte "Alarmwiederholung" gibt an, ob der Alarm wiederholt ausgesendet werden soll. "Intervall" definiert den zeitlichen Abstand der Alarmwiederholungen in Sekunden. Mit Klick auf den blauen Button "Bearbeiten" können die Informationen der einzelnen Gruppen geändert werden. Mit Klick auf das kleine Dreieck im Button öffnet sich die Option "Löschen", womit die ausgewählte Gruppe entfernt werden kann. Löschen Sie keine vorkonfigurierten Alarmgruppen!

Zum Anlegen einer neuen Alarmgruppe klicken Sie auf den Button "Neue Alarmgruppe". Es öffnet sich das Eingabefenster:

- Bezeichnung: Geben Sie der Alarmgruppe einen frei definierbaren Namen.
- Gruppenummer: Die nächste freie Alarmgruppen-Nummer wird vom System automatisch vorgeschlagen. Die Alarmgruppen-Nummer kann auf eine noch freie Nummer geändert werden und ist maximal dreistellig.
- Die Gruppennummer ist ein wesentlicher Bestandteil bei der "Handy-Alarmierung". Die Auswahl einer Alarmgruppe erfolgt ausschließlich über die Gruppennummer.
  - Alarmwiederholung: Mit dieser Einstellung wird die Anzahl der Alarmwiederholungen festgelegt. Jede Alarmwiederholung ist gebührenpflichtig. Im Falle einer Alarmwiederholung wird der Alarm noch einmal an alle Teilnehmer versendet, egal ob die Rückmeldung zum ersten Alarm JA oder NEIN war.
  - Intervall: Wenn die Alarmwiederholung aktiv ist, müssen Sie auch die Zeitspanne zwischen den Alarmwiederholungen festgelegt.

#### Neue Alarmgruppe

| Chargen           |           |  |
|-------------------|-----------|--|
| Gruppennummer     |           |  |
| Alarmwiederholung | Intervall |  |
|                   |           |  |

#### 5.4 Zuordnung Alarmgeber

In diesem Menü werden die Berechtigungen der "Alarmgeber" für die einzelnen "Alarmgruppen" festgelegt. Durch Klicken auf die Check-Boxen können die Berechtigungen geändert werden.

| GRUPPENFILTE                           | R VERBERGEN                         |                                                |                                          |                                 |                            |                 |                     |
|----------------------------------------|-------------------------------------|------------------------------------------------|------------------------------------------|---------------------------------|----------------------------|-----------------|---------------------|
| G0: Gruppe                             | Sirenen-Alarm                       |                                                | G2: Gruppe Stiller-Alarm                 | L.                              | G3: Gruppe Atemschutzträg  | er              |                     |
| G4: Gruppe                             | Kraftfahrer                         |                                                | G6: Chargen                              | E                               | G10: Krisenstab            |                 |                     |
| G14: First R                           | esponder                            |                                                | 🗌 G15: Gesamte Mannschaft                | 1                               | G993: Alarm-Button         |                 |                     |
| G999: Torst                            | euerung                             |                                                | Alle                                     |                                 |                            |                 |                     |
|                                        |                                     |                                                |                                          |                                 |                            | Sucha           |                     |
| Nachname                               | <u>Vorname</u>                      | G0: Gruppe Sirenen-Alarm (5ystem)              | G2: Gruppe Stiller-Alarm (System)        | G3: Gruppe Atemschutzträger [2] | G4: Gruppe Kraftfahrer [2] | G6: Chargen [4] | G10: Krisenstab [1] |
| Nachname                               | <u>Vorname</u><br>  <br>Fahrzeug 1  | G0: Gruppe Sirenen-Alarm (System)<br>[2] <br>🕑 | 62: Gruppe Stiller-Alarm (System) [1]    | G3: Gruppe Atemschutzträger (2) | G4: Gruppe Kraftfahrer [2] | G6: Chargen [4] | G10: Krisenstab [1] |
| Nachname<br>11<br>1 (iPad)<br>2 Binder | Vorname<br>II<br>Fahrzeug 1<br>Anna | 60: Gruppe Sirenen-Alarm (System)<br>[2]       | 62: Gruppe Stiller-Alarm (System)<br>(U) | G3: Gruppe Atemschutzträger [2] | G4: Gruppe Kraftfahrer I2) | G6: Chargen [4] | G10: Krisenstab [1] |

Die Änderungen werden bei Klick auf eine Checkbox automatisch gespeichert.

#### 5.5 Alarmteilnehmer

Alarmteilnehmer sind die Mitglieder ihrer Organisation, die über das blaulichtSMS-System alarmiert werden. Durch Anklicken des Registers "Alarmteilnehmer" im Menüpunkt "Konfiguration" wird die Liste der bereits angelegten Alarmteilnehmer angezeigt.

| Ala          | rmteilne         | ehmer               |                  |                |                  |                           |                         |
|--------------|------------------|---------------------|------------------|----------------|------------------|---------------------------|-------------------------|
| • Ne<br>Show | iuer Alarmtellin | iehmer ±Exportieren | 1 importieren    |                |                  | Suchen (Vorname, Nachname | , Telefon, Zusatz)      |
| Nr           | Vorname          | 11 Nachname         | 11 Telefonnummer | 11 Zusatz-Info | Gruppen          | Funktionen                | Details                 |
| 1            | Otto             | Alarmer             | +4369612430      | Löschzug A     | G0, G3, G993     | EL                        | ✓ Bearbetten Löschen    |
| 2            | Lisa             | Altmann             | +4369612345      | Löschzug B     | G0, G2, G993     | MA                        | Bearberten Löschen      |
| 3            | 4000             | Oladar              | 40/77/0704/000   |                | C0 C2 C6 C002    |                           | CONTRACTOR OF THE OWNER |
|              | ALC: N           | Binder              | +4367762791529   |                | 60, 62, 60, 6993 | ATS SAN                   | Z Bearbeiten Löschen    |

Im Feld "Suchen" kann sowohl nach Namen, als auch nach Rufnummern und Zusatz-Info in der Alarmteilnehmerliste gesucht werden.

Bevor Sie Alarmteilnehmer anlegen, empfiehlt es sich, Funktionen/Qualifikationen zu erstellen, damit diese gleich beim Anlegen des Teilnehmers zugewiesen werden können. Klicken Sie dazu auf "Konfiguration" -> "Funktionen/Qualifikationen"

| Funkt       | ionen/Qualifikatione | n       |                |                |                  |
|-------------|----------------------|---------|----------------|----------------|------------------|
| O Neue Fr   | unktion hinzufügen   |         |                |                |                  |
| 100 🗸       | Einträge anzeigen    |         |                |                | Suchen           |
| Nr          | II Name              | 11 Item | 11 Reihenfolge | 11 Details     | 11               |
| 1           | Atemschutz           | AGT     |                | 🖌 Bearberten 🔹 |                  |
| z           | Sanitäter            | SAN     |                | 🖍 Bearbeiten 👒 |                  |
| 5           | Einsatzleiter        | (III)   |                | 🖍 Bearberten 👒 |                  |
| 6           | Taucher              | TAU     |                | 🖍 Bearbeiten 🖂 |                  |
|             |                      |         |                |                |                  |
|             |                      |         |                |                |                  |
| 1 bis 4 von | 4 Eintragen          |         |                |                | Zurück 1 Nächste |

Klicken Sie auf "Neue Funktion hinzufügen". Hier können Sie die Bezeichnung sowie das farbliche Symbol für die neue Funktion festlegen.

Wechseln Sie nun wieder zum Menü "Alarmteilnehmer".

Zum Anlegen eines neuen Alarmteilnehmers klicken Sie auf den Button "Neuer Alarmteilnehmer". Es öffnet sich das Eingabefenster:

| Stammdaten              |                 |
|-------------------------|-----------------|
| Vorname *               |                 |
| Max                     |                 |
| Nachname *              |                 |
| Becker                  |                 |
| Zusatz-Info             |                 |
| Zug Musterdorf          |                 |
| Vorwah <mark>l *</mark> | Telefonnummer * |
| +43 (0) 🔻               | 66612345678     |
| Versand von +43 676     |                 |
| E-Mail                  |                 |
| max.becker@ff.at        |                 |
|                         |                 |
| Alarmgruppen            |                 |

| V | l GO - Probealarm (Systemgruppe)                 |
|---|--------------------------------------------------|
|   | 🖉 G0 - Sieht den vollen Klartext                 |
|   | 🗆 G0 - Sieht den eingeschränkten Mannschaftstext |
|   | 🔲 G0 - Sieht Rückmeldungen                       |
| C | G1 - Gruppe Sirenenalarm (Systemgruppe)          |

- Vorname
- Nachname
- E-Mail
- Zusatz-Info
- Vorwahl: Wählen Sie eine der möglichen Landes-Vorwahlen aus (+43 für österreichische Rufnummern)
- Telefonnummer: Tragen Sie die Rufnummer des Alarmteilnehmers ein. Achten Sie darauf, dass die Rufnummer immer mit der Vorwahl, ohne führende Null eingegeben wird (z.B. 6761010100, oder 6642020200)
  - (i) Bitte beachten Sie die Hinweise (aktuelle FAQs im Online-Hilfe-Portal) zu VPN-Nummern, portierte Rufnummern, Mehrwertnummer, Zweit-SIM-Karte u.a.
- Alarmgruppen: Im Fenster sind die bereits angelegten Alarmgruppen aufgelistet. Sie können den Alarmteilnehmer einer oder auch mehreren Alarmgruppen zuordnen. Alternativ kann die Zuordnung auch im Register "Zuordnung Alarmteilnehmer" vorgenommen werden.

Sie können auch auswählen, ob der Teilnehmer bei Alarmen von der Leitstelle den Klartext oder einen von Ihnen definierten Standardtext sieht. Wenn für Ihren Account aktiviert, gibt

es die Möglichkeit, Alarmteilnehmern nur einen Mannschaftstext zuzuweisen. Dieser besteht in der Regel nur aus dem Stichwort bzw. Schlagwort der Alarmierung. Momentan ist diese Möglichkeit nur in Teilen Deutschlands verfügbar.

Außerdem können Sie festlegen, ob der Alarmteilnehmer die Rückmeldungen zum Alarm sehen darf.

| Alarmgruppen                        |
|-------------------------------------|
| 🖂 G1 - Sirenenalarm (Systemgruppe)  |
| 🖂 G1 - Sieht den Klartext           |
| 🗌 G1 - Sieht Rückmeldungen          |
| 🗌 G2 - Stiller Alarm (Systemgruppe) |
| 🗌 G3 - Probealarm (Systemgruppe)    |

#### 5.6 Zuordnung Alarmteilnehmer

In diesem Menü werden die angelegten "Alarmteilnehmer" den "Alarmgruppen" zugewiesen. Angezeigt wird der aktuelle Status der Zuweisung. Durch Klicken auf die Check-Boxen kann die Zuordnung geändert werden. Die Zuordnung wird nach Klick auf die Check-Box automatisch gespeichert.

Möchten Sie zur besseren Übersichtlichkeit einzelne Alarmgruppen ausblenden, entfernen Sie bitte das entsprechende Häkchen unterhalb von "GRUPPENFILTER VERBERGEN". Klicken Sie auf "Alle", um alle Alarmgruppen anzuzeigen.

Ist für Ihre Kundennummer diese Option aktiviert, so können Sie statt des übergebenen Alarmtextes (Klartext) für einzelne Alarmteilnehmer einen Alternativtext (Standardtext) bestimmen. Diese Alarmteilnehmer bekommen dann bei der Alarmierung der entsprechenden Systemgruppe den von Ihnen definierten Text. Um für einen Alarmteilnehmer einer Gruppe diese Funktion zu aktivieren, entfernen Sie das Häkchen bei "Klartext" und geben Sie oben unter dem Gruppennamen einen Standardtext ein, indem Sie auf das blaue Bleistiftsymbol klicken. Klicken Sie anschließend auf den blauen Haken, um die Eingabe zu speichern.

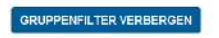

G0: Gruppe Sirenen-Alarm G4: Gruppe Kraftfahrer G14: First Responder G999: Torsteuerung ☑ G2: Gruppe Stiller-Alarm ☑ G6: Chargen □ G15: Gesamte Mannschaft □ Alle

☑ G3: Gruppe Atemschutzträger ☑ G10: Krisenstab ☑ G993: Alarm-Button

± EXPORTIEREN - ± IMPORTIEREN -

☑ Klartext/Standardtext konfigurieren (nur für Systemgruppen)
 ☑ Rückmeldungen konfigurieren

|   |          |               | G0: Gruppe | Sirenen-Ala<br>[10] | arm (System)        | G2: Gruppe | Stiller-Ala<br>[8] | rm (System)          | G3: Gr<br>Atemschut | uppe<br>zträger [4]   | G4: Gruppe | Kraftfahrer           | G6: Char  | gen [24]              | G10: Krise | nstab [2]            |
|---|----------|---------------|------------|---------------------|---------------------|------------|--------------------|----------------------|---------------------|-----------------------|------------|-----------------------|-----------|-----------------------|------------|----------------------|
|   | Standa   | rdtext        | Sir        | renenalarm          | /                   | St         | iller Alarm ,      | 0                    |                     |                       |            |                       |           |                       |            |                      |
|   | Nachname | Vorname       | Zuordnung  | Klartext            | Bückmel-<br>dungen. | Zuordnung  | Klartext           | Rückmel-<br>dungen 1 | Zuordnung           | Rückmel-<br>dungen [] | Zuordnung  | Rückmel-<br>dungen II | Zuordnung | Rückmel-<br>dungen II | Zuordnung  | Rückmei-<br>dungen 🗄 |
| 1 | (iPad)   | Fahrzeug<br>1 | Ø          | Ø                   | Ø                   | Ø          | Ø                  | Ð                    |                     |                       |            |                       | Ø         | Ð                     |            |                      |
| 2 | Alarmer  | Otto          | Ø          | Ø                   |                     |            |                    |                      |                     |                       |            |                       |           |                       |            |                      |
| 3 | Altmann  | Lisa          | Ø          |                     | Ø                   | 1          | Ø                  |                      |                     |                       |            |                       |           |                       |            |                      |
| 4 | Binder   | Anna          |            |                     |                     | 2          |                    |                      |                     |                       |            |                       | Ø         |                       |            |                      |

|   |              |                | G1: Sire         | ALLES    | n (System) [4] | G2: Stiller Alarm (System) [7] ALLE - |          |               |
|---|--------------|----------------|------------------|----------|----------------|---------------------------------------|----------|---------------|
|   | Standardtext |                | Sirenenalarm × 🗸 |          | × 🗸            | Standardtext Test: Alarm 🖋            |          |               |
|   | Nachname     | <u>Vorname</u> | Zuordnung        | Klartext | Ruckmeldungen  | Zuordnung                             | Klartext | Ruckmeldunger |
| 1 | binder       | anna           |                  |          |                | Ø                                     | E1       |               |

G2: Standartext eingegeben aber nicht für "binder" aktiviert. G1: Editieren des Standartextes

#### 5.7 Alarmtexte

Unter diesem Register können vordefinierte Alarmtexte hinterlegt werden, die bei der Alarmierung als Benachrichtigungstext versendet werden. Die Alarmtexte werden durch die Alarmtext-Nummer gekennzeichnet. Die Alarmtext-Nummer "O" ist der Alarmierung mit Freitext vorbehalten.

| Alar      | rmtext                                            |                   |
|-----------|---------------------------------------------------|-------------------|
| O Nei     | euer Alarmtext                                    |                   |
| 100)      | Einträge anzeigen                                 | Suchen            |
| <u>Nr</u> | là Inhalt                                         | Details           |
| 1         | Sirenenolarm (Systemtext)                         | 🖌 Bearbeiten 🕞    |
| 2         | Stiller Alarm (Systemtext)                        | 🖍 Boarbeiten 🕞 👻  |
| 3         | Atemschutz-Einsatz                                | 🖍 Bearbeiten 🔹    |
| 4         | Kraftfahrer Alarm                                 | 🖍 Bearbritten 👘 👻 |
| 5         | Alarmstufe 3 - Evakulerung BT 1 sofort einleiten! | 🥓 Boarboiten 👘 👻  |

Zum Anlegen eines neuen Alarmtextes klicken Sie auf den Button. Es öffnet sich ein Eingabefenster:

- Nummer: Die nächste freie Alarmtext-Nummer wird vom System automatisch vorgeschlagen. Die Alarmtext-Nummer kann auf eine noch freie Nummer geändert werden. Die Alarmtext-Nummer ist maximal dreistellig.
  - Die Alarmtext-Nummer ist ein wesentlicher Bestandteil bei der Handy-Alarmierung. Die Auswahl des Alarmtextes erfolgt ausschließlich über die Alarmtext-Nummer.

- () Die von blaulichtSMS vordefinierten Alarmtext-Nummern in Verbindung mit einem automatischen Alarmgeber dürfen nicht verändert werden.
- () Ist die gesamte "Alarm-SMS" (Kombination von Alarmtext, Freitext, Zeitstempel und Absender) länger als 160 Zeichen, so werden zwei oder mehr kostenpflichtige SMS versendet.

| Neuer Alarmtext |           |           |
|-----------------|-----------|-----------|
|                 | Text Nr   |           |
|                 | 1000      |           |
|                 | Inhalt    |           |
|                 |           |           |
|                 |           |           |
|                 |           | A         |
|                 | ABBRECHEN | SPEICHERN |

#### 5.8 Kontoeinstellungen

Unter der Registerkarte "KONTOEINSTELLUNGEN" können Sie ihre kontospezifischen Daten ändern.

Hier kann einmalig die Rückmeldefunktion (Ja/Nein) für Leitstellenalarme aktiviert werden.

Auch ist es möglich, ein Logo für Ihre Organisation hochzuladen, welches auf Ihrer Startseite angezeigt wird. Hier können Sie ebenfalls die Text2Speech Funktion und den kostenlosen Einsatzchat für den gesamten Account deaktivieren.

Sie können weiters festlegen, ob bei einer Alarmierung an reine SMS-Teilnehmer ohne App nur 1 SMS zu 160 Zeichen gesendet werden soll und dadurch ggf. der restliche Alarmtext abgeschnitten werden soll. Diese Möglichkeit dient zum Sparen von Alarmierungskosten.

Unten auf der Seite ist gegebenenfalls der Schlüssel von wasserkarte.info einzutragen (siehe Kapitel 6).

| Integration: wasserkarte.info |  |
|-------------------------------|--|
| API-Schlüssel                 |  |
| 19YhZZul                      |  |

Sind Sie Kunde von MP-Feuer, können Sie an dieser Stelle Ihre Schnittstellenparameter eingeben und testen.

Auch die Limits für Ihren Account (Teilnehmer, Gruppen) sind hier ersichtlich.

#### 6 Einsatzmonitor

Der Einsatzmonitor bietet die Möglichkeit, alle Einsatzinformationen und Rückmeldungen der alarmierten Personen im Überblick zu haben bzw. weitere Karten, Informationen und Inhalte anzuzeigen.

Durch Klick auf "WASSERKARTE-INTEGRATION BEARBEITEN" kommen Sie ins Menü KONTOEINSTELLUNGEN. Hier kann ein Zugriffsschlüssel hinzugefügt werden. Dieser muss zuvor auf wasserkarte.info erstellt worden sein und ermöglicht die Integration der Daten in die Kartenansicht des blaulichtSMS Einsatzmonitors.

| Einsatzmonitor         |                |             |                  |                                    |
|------------------------|----------------|-------------|------------------|------------------------------------|
| + NEVER EINSATZMONITOR |                |             |                  | WASSERVARTE INTEGRATION BEARBEITEN |
| Erstellt am            | Name []        | Design      | Тур              |                                    |
| 25.03.2019, 11:01:15   | Einsatzmonitor | Individuell | Alarme und Infos | BEARDETTEN AUFRUFEN DELETE         |

#### 6.1 Anzeige & Konfiguration

#### 6.1.1 Neuen Einsatzmonitor anlegen

Es können pro Kundennummer mehrere Einsatzmonitore angelegt werden.

Um einen neuen Einsatzmonitor anzulegen, klicken Sie auf den Button "+ NEUER EINSATZMONITOR". Das System vergibt automatisch einen Namen und ein Passwort. Sie können diese hier selbstständig ändern. Dies sind die Zugangsdaten für diesen spezifischen Einsatzmonitor.

|    |                                                                                                    | 0 0 0                                                                                                    | - avanuaru-wartena (ISICIIL                                 | Login & Zugangsdate |
|----|----------------------------------------------------------------------------------------------------|----------------------------------------------------------------------------------------------------|-------------------------------------------------------------|---------------------|
| 0  | Kundennummer                                                                                                    |                                                                                                    |                                                             |                     |
|    | 900050                                                                                                    |                                                                                                    |                                                             |                     |
| 31 | Name des Einsatzmonitors *                                                                                                    |                                                                                                    |                                                             |                     |
|    | Einsatzmonitor-1                                                                                                    |                                                                                                    |                                                             |                     |
|    | Neues Passwort                                                                                                    |                                                                                                    |                                                             |                     |
|    | Passwort *                                                                                                    |                                                                                                    |                                                             |                     |
|    | ••••••                                                                                                    |                                                                                                    |                                                             |                     |
|    | Anzeigen<br>Ein guset Pastwart sinthät Graß-rawie Kleinbuchssisten, Jiffen um<br>bezutzerdezogene informationen (2.8, Name, Geburtzige) enthätten | fandersschar. Er sollte auflanden imme Wörter, Saguetten gischer ode ährlicher .<br>En Passeort sollte nie mohrmals verwendet werden! | Zeichen (z.B. aaa, 122), Tastaturmutter (z.B. questui) oder |                     |

Nun können Sie den erstellten Einsatzmonitor konfigurieren und auf Ihre persönlichen Bedürfnisse anpassen. Die Konfiguration ist auf folgende Register aufgeteilt:

- Alarmansicht
- Ruhezeitenansicht
- Angezeigte Alarmgruppen
- Standard-Kartenansicht
- Login & Zugangsdaten

#### 6.1.2 Alarmansicht/Ruhezeitenansicht

Hier wird der Einsatzmonitor nach Ihren Wünschen konfiguriert. Der Monitor kann auch für zwei unterschiedliche Modi konfiguriert werden: Einer für die Alarmansicht (wenn ein Alarm oder eine Info aktiv ist) sowie eine Ruhezeitenansicht. Die Alarmansicht bzw. Ruhezeitenansicht konfigurieren Sie unter den entsprechenden Registern. Die beiden Register sind fast ident, weshalb Sie in Folgenden gemeinsam beschrieben werden.

• Inhalt: Der Inhalt gibt an, welche Benachrichtigungen am Einsatzmonitor angezeigt werden. Sie können unterscheiden zwischen nur Alarme, nur Infos oder beides.

| Alarmansicht               | Ruhezeitenansicht            | Angezeigte | Alarmeruppen         | Standard-Kartenansicht   | Login & Zugangsdate |
|----------------------------|------------------------------|------------|----------------------|--------------------------|---------------------|
|                            | and the second second second | in bacarba | e approx             | Surface a function state | roB. to reBuild and |
| Status                     |                              |            | Design               |                          |                     |
| Aktiviert                  |                              | *          | Individuelles Design |                          | *                   |
| Inhalt                     |                              |            |                      |                          |                     |
| Nur Alarme anzeigen        |                              | *          |                      |                          |                     |
| the reaction of the second |                              |            |                      |                          |                     |

 Design: Hier können verschiedene Designansichten des Einsatzmonitors ausgewählt werden (Version 1-4). Die Option "Individuelles Design" erlaubt es Ihnen, die Anzahl und Position der einzelnen Felder zu wählen und diese frei mit Inhalten zu belegen.

| Alarmansicht        | Ruhezeitenansicht | Angezeigte                                                             | Alarmgruppen                                        | Standard-Kartenansicht | Login & Zugang |
|---------------------|-------------------|------------------------------------------------------------------------|-----------------------------------------------------|------------------------|----------------|
| Status              |                   |                                                                        | Design                                              |                        |                |
| Aktivlert           |                   | ~                                                                      | Individuelles Design                                |                        | ~              |
| Inhalt              |                   |                                                                        | Version 1 — Karte groß<br>Version 2 — Rückantwort g | roß                    |                |
| Nur Alarme anzeigen |                   | Version 3 — Nur Rückmeldungen     Version 4 — Alarmtext und Karte proB |                                                     | ngen<br>Karte groß     |                |

Finsatzmonitor konfigurieren

| Einsatzm | nonitor konfigu     | rieren            |                 |                                      |                        |                      |
|----------|---------------------|-------------------|-----------------|--------------------------------------|------------------------|----------------------|
| A        | larmansicht         | Ruhezeitenansicht | Angezeigte Alar | mgruppen                             | Standard-Kartenansicht | Login & Zugangsdaten |
|          | Status<br>Aktiviert |                   | v De            | <b>isign</b><br>Individuelles Design |                        | ~                    |
|          | Inhait              |                   |                 |                                      |                        |                      |
|          | Nur Alarme anzeigen |                   | *               |                                      |                        |                      |

Ja nach gewähltem Design können die Bildschirmabschnitte mit beliebigen Inhalten belegt werden. Folgende Inhalte stehen zur Verfügung:

| Alarmtext                   |  |
|-----------------------------|--|
| Einsatzkarte                |  |
| Rückmeldungen               |  |
| Terminübersicht             |  |
| Schwarzes Brett             |  |
| Freitext                    |  |
| Webseite einbinden (iframe) |  |
| Einsatzübersicht            |  |
| Bild                        |  |
| Pegelalarm                  |  |
| Wetter                      |  |

• Einsatzkarte: Wählen Sie aus, wie die Karte dargestellt werden soll.

| munduenes design                                     |                |
|------------------------------------------------------|----------------|
| Kopfzeile mit Kundenname, Uhrzeit und Datum anzeigen |                |
| Тур                                                  |                |
| Einsatzkarte                                         | ~              |
| Titel anzeigen                                       |                |
| Kartenanbieter                                       |                |
| OpenStreetMap (Empfohlen für Deutschland)            | ~              |
| Zoomstufe                                            |                |
| 17                                                   | 1 <del>.</del> |
| Funktionsübersicht anzeigen                          |                |

• Rückmeldungen: Hier können Sie die Anzeige der anzuzeigenden Rückmeldungen einschränken. Ebenfalls ist es möglich, die Alarmteilnehmer nach bestimmten Kriterien zu sortieren. So wäre z.B. in manchen Fällen eine Sortierung nach "Zusatzinfo,…." sinnvoll.

| Individuelles Design                                 |   |
|------------------------------------------------------|---|
| Kopfzeile mit Kundenname, Uhrzeit und Datum anzeigen |   |
| Тур                                                  |   |
| Rückmeldungen                                        | ~ |
| Titel anzeigen                                       |   |
| Anzuzeigende Rückmeldungen                           |   |
| Alle Alarmteilnehmer anzeigen                        | ~ |
| Sortierung                                           |   |
| Nachname, Vorname, Zusatz-Info                       | ~ |
| Funktionsübersicht anzeigen                          |   |

- Terminübersicht: Hier werden die Termine angezeigt, die Sie über Einsatzmonitor->"Termin eintragen" angelegt haben.
- Schwarzes Brett: Hier wird der Inhalt von Einsatzmonitor->"Schwarzes Brett" angezeigt.
- Freitext: Hier können Sie beliebigen Text eintragen. Im Gegensatz zum schwarzen Brett können Sie diesen aber nicht formatieren. Sie können diesen auf Wunsch mit der Auszeichnungssprache MARKDOWN formatieren.

Eine Anleitung dazu können Sie unter folgenden Link finden: <u>https://github.com/adam-p/markdown-here/wiki/Markdown-Cheatsheet</u>

• Webseite einbinden: Hier kann eine Webseite dem Einsatzmonitor hinzugefügt werden. Achtung: Es sind nur URLs mit "https" möglich, nicht "http". Achtung: Manche Webseiten unterbinden das Einbinden per iframe.

| Individuelles Design                                 |                             |
|------------------------------------------------------|-----------------------------|
| Kopfzeile mit Kundenname, Uhrzeit und Datum anzeigen |                             |
| Тур                                                  |                             |
| Webseite einbinden (iframe)                          | *                           |
| □ Titel anzeigen                                     |                             |
| Adresse                                              | Beispiel laden <del>+</del> |
| https://www.muster.com/                              |                             |
| Funktionsübersicht anzeigen                          |                             |
|                                                      |                             |
|                                                      |                             |
| G                                                    |                             |

• Einsatzübersicht: Manche Verbände in Österreich bieten öffentliche Einsatzübersichten an, welche hier abgerufen werden können.

| Individuelles Design                                 |   |
|------------------------------------------------------|---|
| Kopfzeile mit Kundenname, Uhrzeit und Datum anzeigen |   |
| Тур                                                  |   |
| Einsatzübersicht                                     | ~ |
| Titel anzeigen                                       | _ |
| Einsatzübersicht auswählen                           |   |
|                                                      | ~ |
| Funktionsübersicht anzeigen                          |   |

• Bild: Hier wird ein Bild dem Einsatzmonitor hinzugefügt. Achtung: Es sind nur URLs mit "https" möglich, nicht "http". Im blaulichtSMS Support-Bereich finden Sie eine Anleitung für das Einbinden mit Hilfe von dropbox.

| Individuelles Design                                 |   |
|------------------------------------------------------|---|
| Kopfzeile mit Kundenname, Uhrzeit und Datum anzeigen |   |
| Тур                                                  |   |
| Bild                                                 | * |
| Titel anzelgen                                       |   |
| Adresse                                              |   |
| https://www.muster.com/meinbild.png                  |   |
| Funktionsübersicht anzeigen                          |   |
|                                                      |   |
|                                                      |   |
| 1                                                    | 2 |

• Pegelalarm: Hochwasserwarnung für AT/DE

| ☑ Kopfzeile mit Kundenname, Uhrzeit und Datum anzei                                                                                                    | gen |  |
|----------------------------------------------------------------------------------------------------|-----|--|
| Тур                                                                                                    |     |  |
| Pegelalarm                                                                                                    | ~   |  |
| □ Titel anzeigen                                                                                                    |     |  |
| Gebiet                                                                                                    |     |  |
| Österreich                                                                                                    |     |  |
| Deutschland                                                                                                    | n n |  |
|                                                                                                    |     |  |
|                                                                                                    |     |  |
| Wetter:                                                                                                    |     |  |
| Wetter:                                                                                                    |     |  |
| Wetter:  dividuelles Design  Kopfzeile mit Kundenname, Uhrzeit und Datum anzeigen                                                                                                    |     |  |
| Wetter:                                                                                                    |     |  |
| Wetter:                                                                                                    |     |  |
| Wetter:      Morrison Market Market Mar |     |  |
| Wetter:      Mividuelles Design     Kopfzeile mit Kundenname, Uhrzeit und Datum anzeigen      Vyp      Wetter      Titel anzeigen      ZAMG (AUT)                                                                                                    |     |  |

Funktionsübersicht: Hier können Sie aktivieren, dass die Funktionen der einzelnen • Alarmteilnehmer des letzten Alarms angezeigt werden. Siehe Konfiguration->"Zuordnung Funktionen". Diese Option kann für jede Kachel aktiviert werden und wird in der jeweiligen Kachel in der Kopfzeile angezeigt. Was macht Sinn, wenn Sie keine eigene Kachel vom Typ Rückmeldungen verwenden.

#### 6.1.3 Angezeigte Alarmgruppen

Sie können die Anzeige der Alarmgruppen einschränken. Wählen Sie dazu die Alarmgruppen aus, bei denen der Monitor auf den Alarmbildschirm umschalten soll. Wollen Sie zum Beispiel eine Testgruppe nicht anzeigen oder die Gruppe G999 der automatischen Torsteuerung (falls vorhanden) ausblenden, sind Sie hier richtig.

| Einsatzmonitor ko | onfigurieren                                                                                                    |                         |                        |                               |
|-------------------|----------------------------------------------------------------------------------------------------|-------------------------|------------------------|-------------------------------|
| Alarmansicht      | Ruhezeitenansicht                                                                                                    | Angezeigte Alarmgruppen | Standard-Kartenansicht | Login & Zugangsdaten          |
|                   | <ul> <li>Alarme von allen Alarmgruppen anzeigen</li> <li>Alarme nur von ausgewählten Alarmgruppen anzeigen</li> </ul> | elgen                   |                        |                               |
|                   | Alarmgruppen auswählen                                                                                                |                         |                        |                               |
|                   | <ul> <li>☑ G1: Strenenalarm</li> <li>☑ G2: Stiller Alarm</li> <li>☑ G3: Probealarm</li> </ul>                         |                         |                        |                               |
|                   |                                                                                                    |                         |                        |                               |
|                   |                                                                                                    |                         | ABBRECHEN              | SPEICHERN SPEICHERN & BEENDEN |

#### 6.1.4 Besonderheiten Ruhezeitenansicht

Das Design wird auf die gleiche Art wie das der Alarmansicht eingestellt. Anders ist jedoch der Punkt "Wartezeit bis zur Aktivierung". Dieser gibt an, wie viel Minuten ab dem Zeitpunkt der letzten Benachrichtigung gewartet wird, bis zur Ruhezeitenansicht gewechselt wird. Es kann nicht manuell von der Ruhezeitenansciht in die Alarmansicht gewechselt werden. Sobald ein neue Aussendung eintrifft, schaltet der Monitor autoamtisch auf die Alarmansicht um.

|                                                                                          | Ruhezeitenansicht                                                    | Angezeigt | e Alarmgruppen Standar                                                                                                    | I-Kartenansicht Login & Z | ugangsdaten |
|------------------------------------------------------------------------------------------|----------------------------------------------------------------------|-----------|----------------------------------------------------------------------------------------------------|---------------------------|-------------|
| Status                                                                                   |                                                                      |           | Design                                                                                                    |                           |             |
| Aktiviert                                                                                |                                                                      | *         | Individuelles Design                                                                                                    |                           | *           |
| Wartezeit bis zur Aktiv                                                                  | ierung                                                               |           |                                                                                                    |                           |             |
| 20                                                                                       | (注) M                                                                | linuten   |                                                                                                    |                           |             |
| Die Wartzzeit wird ab<br>mindestens eine Minu<br>dividuelles Design                      | der letzten Alarm-Infoaussendung berechnet. Sie muss<br>te betragen. |           |                                                                                                    |                           |             |
| Kopfzeile mit Kundenname, Uhrzeit u                                                      | nd Datum anzeigen                                                    |           |                                                                                                    |                           |             |
| Time                                                                                     |                                                                      |           |                                                                                                    |                           |             |
| Typ<br>Letzter Alarm (Text)                                                              |                                                                      | ~         | Typ<br>Letzter Alarm (Karte)                                                                                                 |                           |             |
| f <b>yp</b><br>Letzter Alarm (Text)<br>] Titel anzeigen<br>] Funktionsübersicht anzeigen |                                                                      | *         | Typ<br>Letzter Alarm (Karte)<br>Titel anzeigen<br>Kartenanbieter                                                             |                           | ~           |
| <b>yp</b><br>Letzter Alarm (Text)<br>] Titel anzeigen<br>] Funktionsübersicht anzeigen   |                                                                      | ~         | Typ<br>Letzter Alarm (Karte)<br>Titel anzeigen<br>Kartenanbieter<br>Basemap.at (Empfohlen für Österreich)                    |                           |             |
| <b>yp</b><br>Letzter Alarm (Text)<br>] Titel anzeigen<br>] Funktionsübersicht anzeigen   |                                                                      | ~         | Typ<br>Letzter Alarm (Karte)<br>Titel anzeigen<br>Kartenanbieter<br>Basemap.at (Empfohlen für Österreich)<br>Zoomstufe       |                           |             |
| <b>yp</b><br>Letzter Alarm (Text)<br>] Titel anzeigen<br>] Funktionsübersicht anzeigen   |                                                                      | ~         | Typ<br>Letzter Alarm (Karte)<br>Titel anzeigen<br>Kartenanbieter<br>Basemap.at (Empfohlen für Österreich)<br>Zoomstufe<br>17 |                           | 19          |

#### 6.1.5 Standard-Kartenansicht

Die Standard-Kartenansicht bietet die Möglichkeit, einen Kartenausschnitt auszuwählen, welcher immer angezeigt wird, wenn keine Koordinaten- oder Adressauslesung aus dem Alarmtext möglich

ist. Hier kann nach einer Adresse gesucht werden, der rote Pin durch Verschieben mit der Maus beliebig gesetzt werden, sowie direkt die Koordinaten eingetragen werden. Weiter gibt es die Möglichkeit, die Zoomstufe festzulegen.

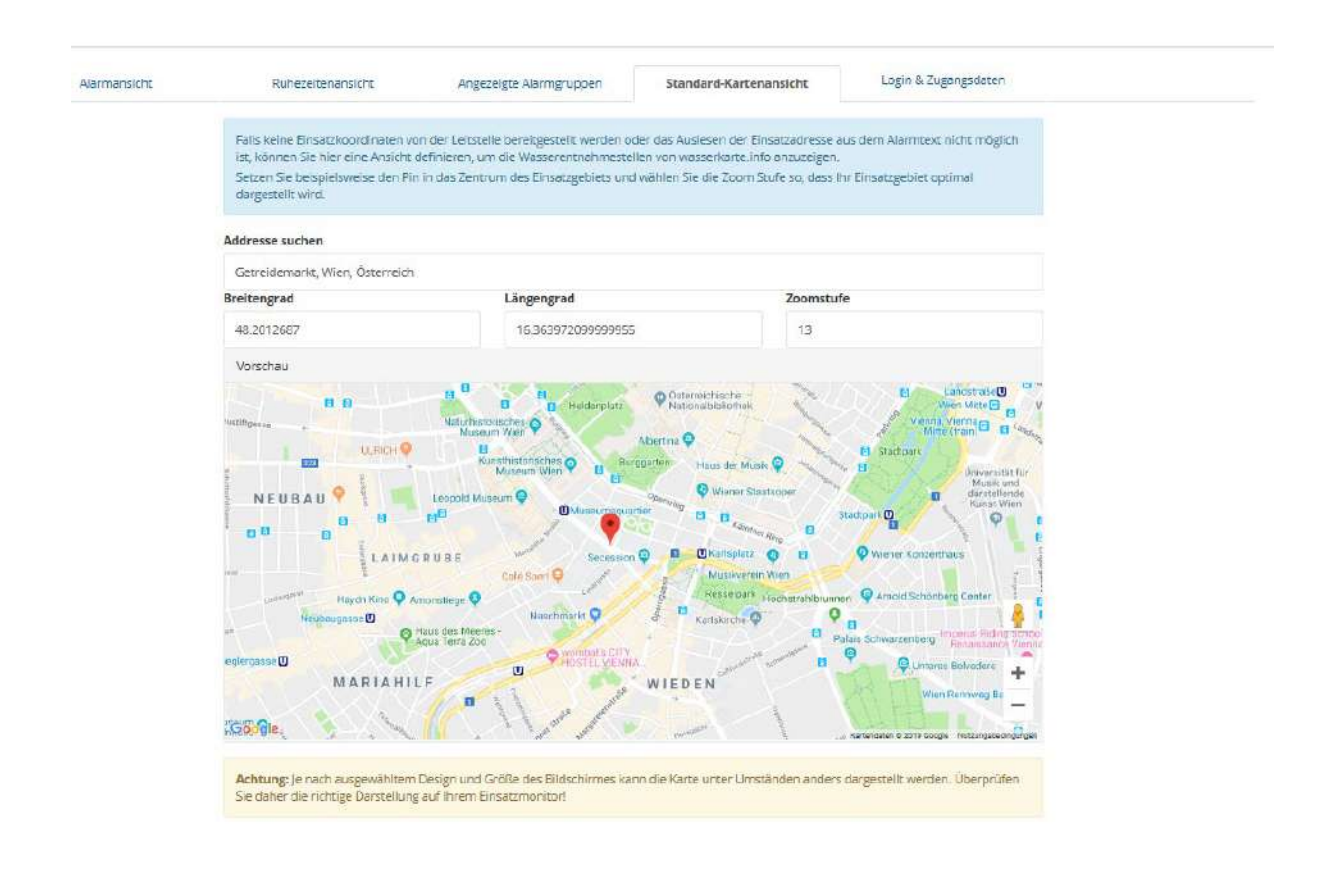

ABBRECHEN SPEICHERN & BEENDEN

Mit Klick auf den Button "SPEICHERN" werden die Änderungen übernommen. Der Button "SPEICHERN & BEENDEN" bringt Sie zurück zur Übersicht aller Einsatzmonitore.

#### 6.2 Termin eintragen

Siehe Abschnitt 7.2.

#### 6.3 Schwarzes Brett

Sie können im Einsatzmonitor ein Feld des Typs "Schwarzes Brett" anzeigen. Dieses schwarze Brett wird hier bearbeitet.

Sie haben auch in der Kopfzeile die Möglichkeit, den Text zu formatieren.

Schwarzes Brett bearbeiten

| 1228 | 23    | 1   | - 25 |       |      | 133  | 142 | 100 | 1.2 | 124 | 100 | 33  | 1  | 100 | 122 |      |  |
|------|-------|-----|------|-------|------|------|-----|-----|-----|-----|-----|-----|----|-----|-----|------|--|
| н    | в     | Л.  | ÷    | -     | 66   | 13   | 12  | R   | *=  | *E  |     | ۲a) | GÐ | 4>  | CB  |      |  |
|      |       |     |      |       |      |      |     |     |     |     |     |     |    |     |     |      |  |
|      |       |     |      |       |      |      |     |     |     |     |     |     |    |     |     |      |  |
|      |       |     |      |       |      |      |     |     |     |     |     |     |    |     |     |      |  |
|      | 1     |     |      |       |      |      |     |     |     |     |     |     |    |     |     |      |  |
| Mot  | tors  | ge  | im R | LFA-2 | 2000 | kapu | tt  |     |     |     |     |     |    |     |     |      |  |
| Mot  | tors  | ige | im R | LFA-2 | 2000 | kapu | tt  |     |     |     |     |     |    |     |     |      |  |
| Mot  | tors  | ige | im R | LFA-2 | 2000 | kapu | tt  |     |     |     |     |     |    |     |     |      |  |
| Mot  | torsi | ige | im R | LFA-2 | 2000 | kapu | tt  |     |     |     |     |     |    |     |     | <br> |  |

#### 7 Alarmierung

#### 7.1 WEB-Alarmierung

Der Menüpunkt "Alarmierung" führt Sie bei Klick auf "Alarm erstellen" zur Eingabemaske für die "WEB-Alarmierung".

| Alarm                  |                                      |            |   |
|------------------------|--------------------------------------|------------|---|
| Info (Termine, Veranst | taltungen, Erinnerungen)             |            |   |
| Benachrichtigungszeit  | punkt                                |            |   |
| 04.07.2019             | 10:50:19                             |            |   |
| Rückmeldefunktion ur   | nd Zuste <mark>ll</mark> bestätigung |            |   |
|                        | (kostenios) aktivieren               | 20 Minuten | ~ |

Im ersten Abschnitt Alarmierung können Sie den Alarmierungstyp (Alarm oder Info), Benachrichtigungszeitpunkt und Rückmeldefunktion sowie Zustellbestätigung einstellen. Der Alarmtypus steuert die Signalisierung (Klingelton) der Benachrichtigung auf einem Smartphone bei Nutzung der App.

Die Art der Signalisierung einer versendeten SMS am Endgerät ohne Nutzung der App kann nicht gesteuert werden.

Beim Öffnen des Registers ist das aktuelle Datum und die aktuelle Uhrzeit eingeblendet. Wird der Alarmierungszeitpunkt nicht verändert, so wird die Alarmierung unmittelbar nach Drücken der Schaltfläche "Alarmierung durchführen" ausgelöst. Durch Eingabe eines zukünftigen Zeitpunktes können Alarme/Infos für einen Zeitraum von bis zu zwölf Monaten im Voraus geplant werden. Die Kalender-Funktion kann durch Klick auf das Datums-Feld zur Datumsauswahl herangezogen werden.

Mit Aktivieren der Rückmeldefunktion können die alarmierten Personen per App bzw. SMS zu dem jeweiligen Alarm ihre Zu- oder Absage bekanntgeben. Es entstehen dabei keine zusätzlichen Kosten für Ihre Organisation. Mit dem DropDown-Menü "Alarmierungsdauer" legen Sie fest, wie lange die Alarmteilnehmer auf diese Alarmierung mit Rückmeldefunktion antworten können. Nach Ablauf dieser Zeit, oder wenn alle Antworten eingetroffen sind, werden keine Antworten mehr entgegengenommen. Die Teilnehmer können in dieser Zeit durch Klick auf die Antwortfelder in der

blaulichtSMS-App im jeweiligen Alarm sowie durch Senden von mehreren SMS Ihre Antwort auch ändern.

Diese Dauer gilt nur für SMS Antworten. Bei App gilt bei Alarmen 24 h Rückmeldezeit und bei Infos 7 Tage.

(i) Eine Antwort per SMS darf nur die Worte "JA" oder "NEIN" beinhalten, anderenfalls wird sie zu den "Sonstigen Antworten" gezählt. Groß- und Kleinschreibung hat keinen Einfluss. So sind "JA" und "Ja" äquivalent.

Im Abschnitt "Zustellbestätigung" können Sie durch Anklicken der Checkbox diese Funktion aktivieren. Achtung, diese Funktion ist kostenpflichtig.

Der Benachrichtigungs-Text kann aus einer vordefinierten Alarmtext-Vorlage, einem Freitext oder aus einer Kombination davon bestehen. In der Zeile "Alarmtext Vorlage" stehen die vordefinierten Alarmtexte über das DropDown-Menü zur Auswahl. Der ausgewählte Alarmtext kann durch Eingabe eines Freitextes ergänzt werden. Wird der Alarmtext "Keine Vorlage" ausgewählt, so wird ausschließlich der Freitext versendet.

| Beschreibung 🕕                              |   |
|---------------------------------------------|---|
| Alarmtext Vorlage                           |   |
| Keine Vorlage                               | • |
| Beschreibung *                              |   |
| Das ist ein Alarm!                          |   |
|                                             |   |
|                                             |   |
| 45/160 in 1 SMS<br>18/1000 erlaubte Zeichen |   |

Unter dem Texteingabefeld läuft ein Zähler für die Anzahl der Zeichen des Benachrichtigungs-Textes mit. Überschreitet die gesamte Textlänge 160 Zeichen, werden zwei oder mehr gebührenpflichtige SMS versendet (falls der Teilnehmer keine App installiert hat). Dies wird im darunterliegenden Text angezeigt und inkludiert gegebenenfalls auch die Koordinaten und Alarmgeberdaten. Bitte beachten Sie, dass hierfür normalerweise 27 Zeichen belegt sind.

Verwenden Sie Sonderzeichen wie z.B. ° für Grad Celsius, denn stehen deutlich weniger Zeichen pro SMS zur Verfügung (70 statt 160). Versuchen Sie daher solche Sonderzeichen zu vermeiden. Hat der Alarmteilnehmer die blaulichtSMS App installiert, so sind in 1 Nachricht 1000 Zeichen möglich.

Auf Anfrage können Rückfall SMS für Infoaussendungen deaktiviert werden, um so Kosten zu sparen.

| Adresse                                                                                                    |                                                                                                    |
|----------------------------------------------------------------------------------------------------|----------------------------------------------------------------------------------------------------|
| <ul> <li>Adresse mitsenden</li> <li>Adresse nicht mitsenden</li> <li>Addresse suchen</li> </ul>                                                                                      |                                                                                                    |
| Mustergasse 123                                                                                                    |                                                                                                    |
| Breitengrad                                                                                                    | Längengrad                                                                                                    |
| 48,20108                                                                                                    | 16,364077                                                                                                    |
| Karte Satellit Michael Simoner eu<br>Voung style<br>voung style<br>TOP Kino Küche Bar<br>Vintage Fabrik<br>Vintage Fabrik<br>Vintage Fabrik<br>Frieder Store Wien<br>Josef Findenigg | Akademie der<br>Akademie der<br>Akademie der<br>Akademie der<br>Schullenpiek<br>Akademie der<br>Akademie der<br>Schullenpiek<br>Schullenpiek<br>Sc |

Unterhalb des Textfeldes kann die Adresse bzw. die Koordinaten des Einsatzortes eingeben werden. Nach Bestätigung der Adresse wird der Ort in der Karte durch ein Icon angezeigt und die Koordinaten automatisch in die vorgesehenen Felder eingetragen. Der rote Pin auf der Karte kann dann noch mit der Maus auf der Karte verschoben werden. Soll keine Adresse mitgesendet werden, muss dafür einfach nur "Adresse nicht mitsenden" ausgewählt werden.

Im Abschnitt Teilnehmer können Sie durch Anklicken auf "+Teilnehmer" eine oder mehrere Alarmgruppen oder Teilnehmer für die Alarmierung auswählen.

|        | Teilnehmer        |                    | Gruppen          | Externe Teilnehmer |
|--------|-------------------|--------------------|------------------|--------------------|
| Suchen | ***               |                    |                  |                    |
| Alle   | <u>Vorname</u> ↓₹ | <u>Nachname</u> 11 | <u>Nummer</u>  † | Zusatz-Info        |
| 1      | Sebastian         | Schalenfuß         | +4367764136057   |                    |

Ist ein Alarmteilnehmer in mehreren ausgewählten Alarmgruppen eingetragen, erhält er nur eine Alarmierung.

Einzelne Alarmteilnehmer können mit Klick auf "Teilnehmer" hinzugefügt oder ausgeschlossen werden. Im Feld "Weitere Alarmteilnehmer" können zusätzliche Nummern (die nicht als Alarmteilnehmer eingetragen sind) hinzugefügt werden. Pro Zeile darf nur eine Nummer im Format +436641234567 eingegeben werden.

Im unteren Abschnitt stehen folgende Buttons zur Auswahl.

Mit **ALS VORLAGE SPEICHERN** können die getroffenen Einstellungen gespeichert werden. Beim nächsten Einstieg öffnet sich die Eingabemaske mit den gewählten Voreinstellungen. Je Benutzer ist eine Vorlage möglich.

Mit ALARMIERUNG DURCHFÜHREN wird die Alarmierung ausgelöst bzw. im Fall einer zukünftigen diese "scharf" gemacht. Wenn die getroffenen Eingaben unvollständig oder unzulässig sind, werden diese am Kopf der Eingabemaske rot angezeigt.

Durch Klick auf **ABBRECHEN** werden die Änderungen verworfen und Sie gelangen wieder in die Alarmierungsmaske.

Das Register "Zukünftige Alarme und Termine" zeigt Ihnen die Liste mit allen abspeicherten WEB-Alarmierungen bzw. Terminen mit einem zukünftigen Durchführungstermin an.

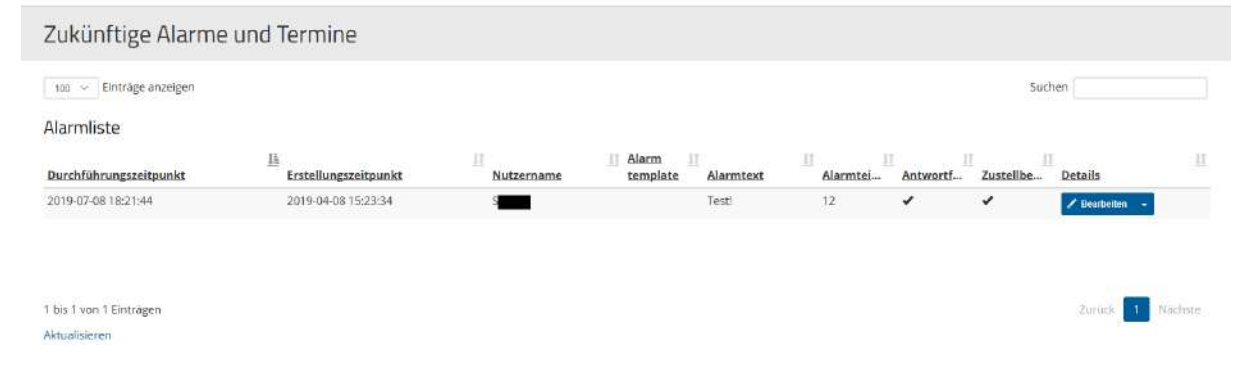

Durch Anklicken des -Symbols im Bearbeiten Button, erscheint "Löschen" womit der gesamte angelegte Alarm gelöscht wird.

#### 7.2 Termin eintragen

Wenn Sie bei einem Ihrer Einsatzmonitore einem Feld die Terminübersicht zugewiesen haben, können Sie hier die Termine für diesen eintragen.

| ○ @ ♡ ← →       | https://dashboard.blaulichtsms.net/#/screen-saver |                          | □ ★ # £ @                          |
|-----------------|---------------------------------------------------|--------------------------|------------------------------------|
| FF Käfer        | kreuzgasse                                        | 15:53:07<br>08.04.19     | Einsatzmonitor von blaulicht SIVIS |
| 19.<br>         |                                                   | ZUSAGEN                  |                                    |
|                 |                                                   | 1/1                      |                                    |
| Terminübersicht |                                                   |                          |                                    |
| 09<br>April     | Termin am 09.04.2019 16:30                        | - Jahreshauptversammlung | Uhrzeit: 16:30<br>Autor: Sykora    |
| 20<br>Dezember  | Termin am 20.12.2019 20:30                        | - Weihnachtsfeier!       | Uhrzeit: 20:30<br>Autor: Sykora    |

Termine werden auf folgende Art am Einsatzmonitor dargestellt.

Es wird das Datum und die Uhrzeit sowie die Terminbeschreibung angezeigt.

Um Termine einzutragen, wählen Sie den Punkt "Termin eintragen". Sie gelangen zu folgender Eingabemaske:

| 31.08.2021                                                                                                    | 20:30 | Θ |
|----------------------------------------------------------------------------------------------------|-------|---|
| Beschreibung                                                                                                    |       |   |
| Alarmtext Vorlage                                                                                                    |       |   |
| Keine Vorlage                                                                                                    |       | • |
| Beschreibung *<br>Termin am 31.08.21.20:30 -                                                                                                    |       |   |
| Titel/Beschreibung                                                                                                    |       |   |
|                                                                                                    |       |   |
| 0/972 erlaubte Zeichen                                                                                                    |       |   |
| 0/972 erlaubte Zeichen<br>Adresse                                                                                                    |       |   |
| 0/972 erlaubte Zeichen<br>Adresse<br>O Adresse mitsenden                                                                                                    |       |   |
| 0/972 erlaubte Zeichen<br>Adresse<br>O Adresse mitsenden<br>® Adresse nicht mitsenden                                                                               |       |   |
| 0/972 erlaubte Zeichen<br>Adresse<br>O Adresse mitsenden<br>Adresse nicht mitsenden<br>Erinnerungsaussendung                                                        |       |   |
| 0/972 erlaubte Zeichen<br>Adresse<br>O Adresse mitsenden<br>Adresse nicht mitsenden<br>Erinnerungsaussendung<br>O Erinnerungen (Info) aussenden                     |       |   |
| 0/972 erlaubte Zeichen<br>Adresse<br>O Adresse mitsenden<br>Adresse nicht mitsenden<br>Frinnerungsaussendung<br>C Erlnnerungen (Info) aussenden<br>Keine Erinnerung |       |   |

Es können folgende Inhalte angegeben werden:

- Datum: Hier können Datum und Uhrzeit des Termins eingetragen werden.
- Beschreibung: Hier können vorher gespeicherte Vorlagen oder frei definierbare Termintitel bzw. eine Beschreibung eingetragen werden.
- Adresse: Hier kann bei Bedarf die genaue Adresse festgelegt werden.
- Erinnerungsaussendung: Wenn Sie zum Termin zusätzlich eine Info-Benachrichtigung an Ihre Mitglieder versenden möchten, können Sie hier die Teilnehmer auswählen.

Achtung: Termine können im Nachhinein nicht geändert werden. Es ist lediglich möglich, diese zu löschen und neu zu erstellen.

Bitte beachten Sie dass Sie ggf. auch die Erinnerungsaussendung löschen müssen, falls sich der Termin ändert und Sie eine Aussendung angelegt haben.

#### 7.3 blaulichtSMS-App

#### 7.3.1 Allgemeines zur App

Die blaulichtSMS-App ermöglicht eine schnelle und sichere Alarmierung von Einsatzkräften. Sie bietet Organisationen eine übersichtliche Darstellung der relevanten Einsatzinformationen sowie weitere hilfreiche Funktionalitäten.

Mit der App erreichen Alarme die Einsatzkräfte wie etwa von Feuerwehren und Rettungsdiensten per Push-Nachricht am Smartphone. Bei Unterbrechung der Datenverbindung sichert eine Rückfall-SMS den Erhalt des Alarmes. Mitglieder können so gezielt, schnellstmöglich und sicher mobilisiert und informiert werden.

Die Nutzung dieser App ist nur in Verbindung mit einer bestehenden Registrierung Ihrer Organisation und nach Eintrag der Telefonnummern Ihrer Mitglieder auf der blaulichtSMS-Plattform (<u>https://start.blaulichtsms.net</u>) möglich.

#### 7.3.2 Registrierung

Die blaulichtSMS-App ist für Smartphones mit den Betriebssystemen Android und iOS verfügbar. Laden Sie die blaulichtSMS-App für Android aus dem Play-Store auf ihr Smartphone, indem Sie einfach nach dem Begriff "blaulichtSMS" suchen.

Laden im

**App Store** 

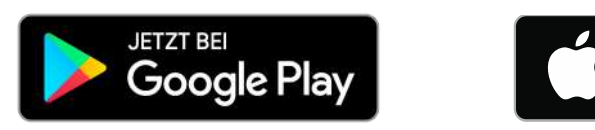

Bei der Registrierung ist die Rufnummer im Format mit der jeweiligen Ländervorwahl (z.B. +43 für Österreich, +49 für Deutschland) einzugeben. Haben Sie z.B. die österreichische Nummer 06641234567, so geben Sie bitte +436641234567 ein.

Erlauben Sie der blaulichtSMS-App vollständig die geforderten Zugriffe, um die Alarmierungssicherheit zu gewährleisten.

Detaillierte Informationen zur Verwendung der jeweiligen App finden Sie in den App-Handbüchern für Android und iOS.

#### 7.4 Rückmeldefunktion

Mit der Rückmeldefunktion können die "Alarmteilnehmer" aufgefordert werden, die Teilnahme an dem jeweiligen Einsatz zu bestätigen oder abzusagen. In der blaulichtSMS-App wird bei antwortfähigen Alarmen die mögliche Antwort direkt mit den Buttons "JA" und "NEIN" angezeigt. SMS-Teilnehmer sollten mit "JA" oder "NEIN" antworten.

BlaulichtSMS zählt alle empfangenen Antworten und wertet das Ergebnis aus. Die Rückantworten sind für Alarmgeber in der blaulichtSMS-App im jeweiligen Einsatz unter "Rückmeldestatus" ersichtlich. Die Rückantworten werden ebenso am Einsatzmonitor dargestellt.

(1) Anmerkung: Unter "SONSTIGE" werden jene Antworten gezählt, die nicht als "JA" oder "NEIN" gewertet werden können d.h. sollte ein Alarmteilnehmer per SMS mit einem abweichenden Text wie z.B. "Ja komme später" geantwortet haben.

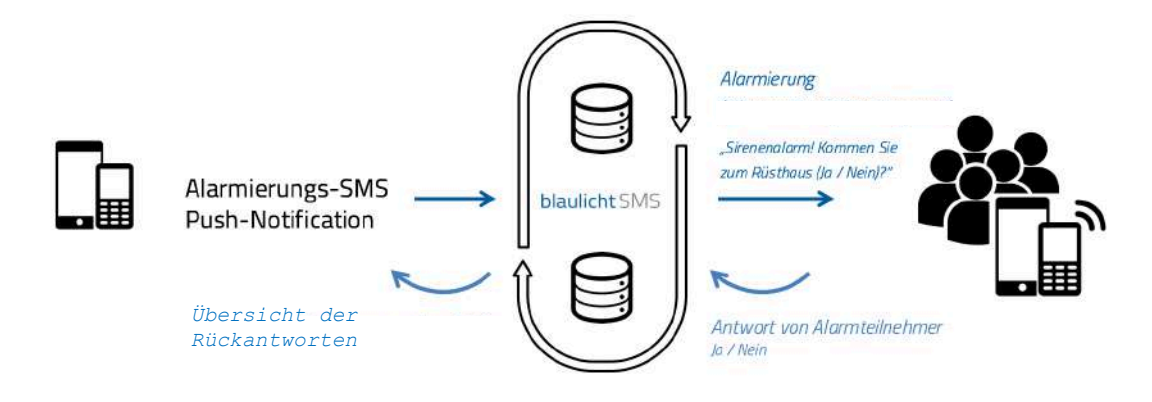

Alarmgeber

Alarmteilnehmer

#### 7.5 Alarm-Zustellbestätigung

Mit der Alarm-Zustellbestätigung erhält man den aktuellen Status über die erfolgreichen Zustellungen der "Alarmnachrichten". Dafür werden die App- bzw. SMS-Zustellbestätigungen der Handynetzbetreiber angefordert und entsprechend ausgewertet.

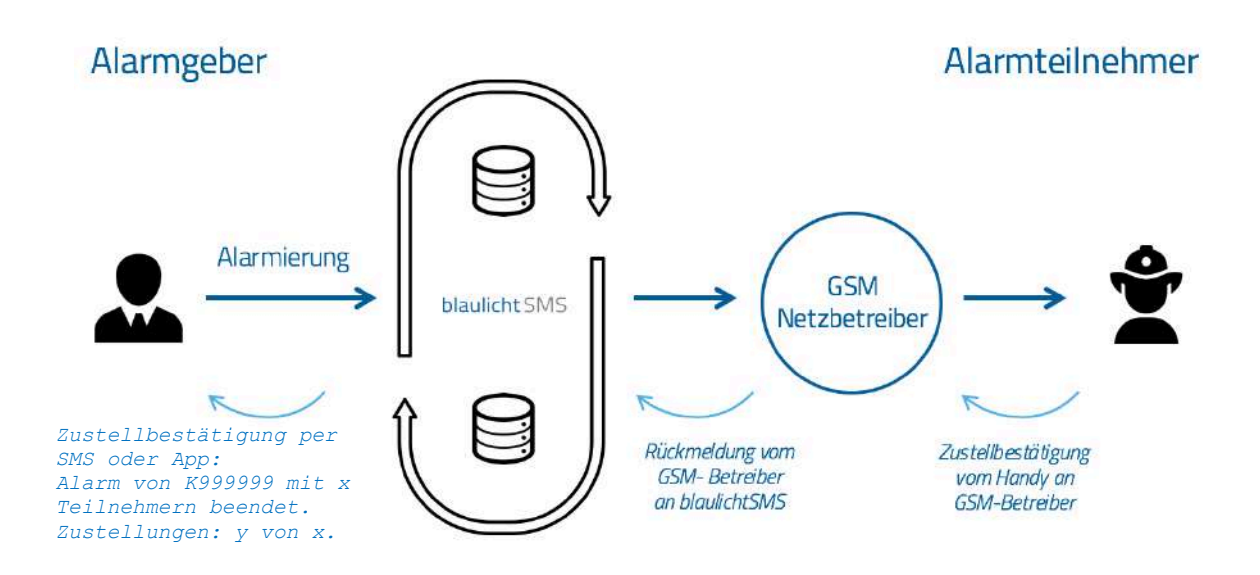

Bei einer "WEB-Alarmierung" wird die "Zustellbestätigung" durch Anklicken der Check-Box aktiviert. (Zustellbestätigungen von App-Nutzern werden immer angezeigt).

Bei beiden Alarmierungsarten (App und SMS) wird einzeln für jede "Alarm-Nachricht" unter "Auswertungen/Benachrichtigungen hinterlegt, ob bzw. wann eine "Alarm-Nachrichten" zugestellt wurde.

Wird die "Zustellbestätigung" aktiviert, so verdoppelt sich die Anzahl der gebührenpflichtigen SMS. Wird der Alarmteilnehmer auf seinem Smartphone per App alarmiert, erfolgt die Zustellungsbestätigung automatisch und ist kostenlos!

#### 7.6 Zustellprobleme

Wenn ein Alarmteilnehmer keinen Alarm erhält, gehen Sie bitte wie folgt vor:

- Überprüfen Sie die Rufnummer des Alarmteilnehmers, ob sie in der Verwaltung korrekt eingetragen wurde (mit Landesvorwahl und ohne 0 in der Vorwahl).
- Überprüfen Sie, ob der Alarmteilnehmer den gewünschten Alarmgruppen zugeordnet ist.
- Überprüfen Sie, ob der SMS-Speicher am Handy des Alarmteilnehmers eventuell voll ist und lassen Sie einige Einträge löschen.
- Überprüfen Sie, ob sich das Handy im GSM-Empfangsbereich befindet (Testanruf).
- Überprüfen Sie, ob die SIM-Karte gesperrt oder ob auf einer Prepaid- Karte das Guthaben verbraucht ist (Testanruf vom Handy des Alarmteilnehmers).
- Überprüfen Sie, ob der Alarmteilnehmer eine Zweit-SIM-Karte besitzt. SMS werden nur an die erste SIM-Karte zugestellt.
- Überprüfen Sie, ob das Handy des Alarmteilnehmers Teil eines Virtual Private Networks (VPN) ist. Dabei ist der Alarmteilnehmer unter seiner MSISDN und einer virtuellen Rufnummer erreichbar. Welche Rufnummer in der blaulichtSMS-Applikation eingetragen werden muss kann dadurch ermitteln werden, in dem der Alarmteilnehmer eine SMS mit dem Inhalt "VPN" an die Rufnummer 0828 22100 sendet. In die blaulichtSMS-Applikation wird anschließend jene Rufnummer eingetragen, die dem Alarmteilnehmer per SMS mitgeteilt wird.
- Überprüfen Sie, ob der Alarmteilnehmer den GSM-Provider unter Mitnahme seiner ursprünglichen Rufnummer gewechselt hat (portierte Rufnummer). In diesem Fall muss der Alarmteilnehmer einmalig eine SMS mit beliebigem Inhalt an die Rufnummer 0828 22100 senden. Dadurch wird die Rufnummer automatisch dem richtigen GSM-Provider zugeordnet.
- Überprüfen Sie, ob bei der Rufnummer des Alarmteilnehmers eine Mehrwertnummernsperre vorliegt (08xx). Diese Information kann der Alarmteilnehmer von seinem GSM-Provider abrufen und die Sperre aufheben lassen. Führen Sie anschließend eine Alarmierung im Web-Interface für diesen Alarmteilnehmer mit aktivierter "Zustellbestätigung" durch.
- Aktuelle Smartphones haben spezielle Energiesparoptionen implementiert, welche das Empfangen von Push-Nachrichten unterbinden können. Kontrollieren Sie daher bitte, ob die Einstellungen korrekt gesetzt sind und diese Energiesparoptionen für unsere App deaktiviert sind.

Unter <u>https://blaulichtsms.net/support/</u> können Sie die aktuellen Infoblätter zu uns bekannten notwendigen Einstellungen herunterladen. Diese enthalten Schritt-für-Schritt Anleitungen mit den benötigten Systemeinstellungen.

#### 8 Auswertungen

#### 8.1 Alarme

Unter dem Menüpunkt "Auswertungen" ist im Register "Alarme" die Alarmierungsliste zu finden, welche folgenden Aufbau hat:

| Von          |                                                               | Bis                                                        |                 |        |         |
|--------------|---------------------------------------------------------------|------------------------------------------------------------|-----------------|--------|---------|
| 02.06.2015   | 00:00:00                                                      | 02.06.2017 23:59:56                                        |                 |        |         |
| ANZEIGEN     | ABELLE EXPORTIEREN                                            | RÅGEI                                                      |                 |        |         |
| ANZEIGEN AT  | ABELLE EXPORTIEREN                                            | RAGE)                                                      |                 | Suchen |         |
| ANZEIGEN A T | ABELLE EXPORTIEREN<br>unigen<br>IF Alarmgeber                 | RÅGE)<br>rmtext                                            | Тур             | Suchen | Details |
| ANCEIGEN A T | ABELLE EXPORTIEREN<br>Ungen<br>If Alarmgeber<br>UWZ_Musterhof | rmtext<br>V-Unfail auf Bahnhofsstraße 55, 2530 Musterholen | ii Typ<br>alarm | Suchen | Details |

Durch Wahl eines Zeitraumes oder durch Verändern der Anzahl der Einträge und anschließendem Klicken auf den Button "Anzeigen", erhalten Sie den gewünschten Auswahlbereich. Die Liste kann nach allen Spaltenüberschriften (Zeitpunkt, Alarmgeber, Alarmtext, Alarmteilnehmer, usw.) sortiert werden. Im Feld "Suche" können Sie in allen Spalten nach dem gewünschten Inhalt suchen.

- Zeitpunkt: Datum und Uhrzeit der Alarmierung
- Alarmgeber: Anzeige des (Nachnamens des) Alarmgebers unabhängig von der Alarmierungsart
- Versendeter "Alarmtext"
- Typ: Alarm oder Info
- Anzahl der adressierten "Alarmteilnehmer"
- Ein Klick auf den Ansicht-Button öffnet die zugehörige Detailansicht des jeweiligen Alarms.
- Details: Hier kann der Alarmbericht und die Benachrichtigungsliste aufgerufen werden.

#### 8.1.1 Alarmbericht

Ein Klick auf den Button "Ansicht" öffnet die zugehörige Detailansicht des jeweiligen Alarms. Das folgende Bild zeigt ein Beispiel:

|                                                                                 |                                                                                                    |                     |                      |            |                    |                   | -                 |              |                      |
|---------------------------------------------------------------------------------|----------------------------------------------------------------------------------------------------|---------------------|----------------------|------------|--------------------|-------------------|-------------------|--------------|----------------------|
| Bericht für Ala                                                                 | arm                                                                                                    |                     |                      |            |                    |                   | BENACHRIC         | CHTIGUNGSLIS | TE B DRUCKEN         |
| Details                                                                         |                                                                                                    |                     |                      |            |                    |                   |                   |              |                      |
| Status<br>Start<br>Ende<br>Dauer<br>Auslöser<br>Gruppen<br>Teilnehmer alarmiert | bskni<br>D3.04.2019, 16:46:15<br>D3.04.2019, 17:06:15<br>20 Minuten<br>Dinder (14367762791529)<br>G21<br>2 |                     |                      |            |                    |                   |                   |              |                      |
| Alarmtext                                                                       |                                                                                                    |                     |                      |            |                    |                   |                   |              |                      |
| Feuer! Nur ein Scherz                                                           |                                                                                                    |                     |                      |            |                    |                   |                   |              |                      |
|                                                                                 | - 30H (E)                                                                                                  |                     |                      |            |                    |                   |                   |              |                      |
| Teilnehmerüb                                                                    | ersicht                                                                                                    |                     |                      |            |                    |                   |                   |              |                      |
| Name                                                                            | Nummer                                                                                                    | Alarmierung         | szeitpunkt 🖺 🛛 🔼     | ustellungs | eitpunkt []        | Letzter Rückmeldu | ngszeitpunkt      | Letzte Rúckn | oldung               |
| Android Huawel P20                                                              | +491783095393                                                                                              | 08.04.              | 2019, 16:46:15       | 08.04.2    | 119, 16:45:17      | 06.0              | 14,2019, 16:46:20 | Nein         |                      |
| anna binder                                                                     | +//367762791529                                                                                            | 02.04.1             | 2019, 16:46:15       | 08.04.20   | 19, 16:45:17       | 08.0              | M.2019, 16:46:22  | Nein         |                      |
| Alarm gestartet                                                                 | am 08.04.2019, 16:45:15                                                                                    |                     |                      | Alia: 2    | Android Huawai P26 | +4917830953       | 193               | 1            | 28.04.2019, 16:46:20 |
| binder am 08.04.2019,                                                           | 16:46:15:                                                                                                  |                     |                      | ×          | anna binder        | +4367762791       | 529               |              | 08.04.2019, 16:46:22 |
| Feuer! Nur ein Scherz                                                           |                                                                                                    |                     |                      |            |                    |                   |                   |              |                      |
| 🔹 anno binder hinz                                                              | ugefügt                                                                                                    |                     | 08.04.2019, 16:46:15 |            |                    |                   |                   |              |                      |
| Android Huawei I                                                                | P20 hinzugefügt                                                                                            |                     | 08.04.2019, 16:46:15 |            |                    |                   |                   |              |                      |
| 🙆 Android Huawei                                                                | P20: Nein                                                                                                  |                     | 08.04,2019, 16:46:20 |            |                    |                   |                   |              |                      |
| 🟮 anna binder: Ne                                                               | in                                                                                                    |                     | 08.04.2019. 16:46:22 |            |                    |                   |                   |              |                      |
| Android Heawel P2<br>Test                                                       | 0                                                                                                    | MID: 2019, 16:07:01 |                      |            |                    |                   |                   |              |                      |
| anna binder<br>schon gelöscht                                                   |                                                                                                    | 88.04.2019,15.43.00 |                      |            |                    |                   |                   |              |                      |
| Alarm beendet a                                                                 | am 08.04.2019, 17:06:15                                                                                    |                     |                      |            |                    |                   |                   |              |                      |

Hier sind alle Details zum Alarm incl. Rückmeldungen und zeitlichem Verlauf zu sehen.

Ein Klick auf "Benachrichtigungsliste" liefert eine Übersicht über alle zum Alarm gehörigen Benachrichtigungen als Tabelle.

#### 8.1.2 Benachrichtigungsliste

In der Benachrichtigungsliste werden alle bei einer Alarmierung versendeten und empfangenen Push-Nachrichten und SMS aufgelistet.

In die Benachrichtigungsliste gelangen Sie über die Detailansicht des Alarms durch Klick auf "Benachrichtigungsliste", oder aus dem Menü Auswertungen->Alarme durch Klick auf das kleine

Ansicht

Dreieck Benachrichtigungsliste neben dem entsprechenden Alarm.

Die Benachrichtigungsliste hat folgenden Aufbau:

| Von                        |                        |                                                |                        |                                  |                    | Bis                               |                              |                                   |               |
|----------------------------|------------------------|------------------------------------------------|------------------------|----------------------------------|--------------------|-----------------------------------|------------------------------|-----------------------------------|---------------|
| 08.04.                     | 2019                   | 16:46:15                                       |                        |                                  |                    | 09.04.2019                        | 23:59:59                     |                                   |               |
|                            |                        |                                                |                        |                                  |                    |                                   |                              |                                   |               |
| 100 ×                      | Einträge i<br>tichtung | nzelgen                                        | 17 Absender            | Alarmteilnehmer                  | 1 Name             | Nachrichs                         |                              | Suchen Suchen                     | 1 Nachrichten |
| 100 ∨<br>yyp II B<br>USH 1 | Eintrage i<br>Richtung | nzelgen<br>   Zeitpunkt<br>2019-04-08 16:46:15 | IF Absender<br>android | Alarmteilnehmer<br>+491783095303 | Android Huawei P20 | Nachricht     Feuerl Nur ein Sche | rz(16:46 08.04, 67762791529) | Suchen Suchen 2019-04-08 16:46:17 | I Nachrichten |

- Typ gibt an, ob die Alarmierung/Benachrichtigung vom blaulichtSMS System als PUSH oder SMS versendet wurde
- Richtung: gibt an, ob eine Nachricht gesendet (OUT) oder empfangen wurde (IN)
- Zeitpunkt: Datum und Uhrzeit
- Absender: Anzeige der Absenderrufnummer bzw. bei Verwendung der App das Betriebssystem des alarmierten Geräts
- Alarmteilnehmer: Rufnummer des Empfängers
- Name: Name des Empfängers
- Nachricht: Alarmierungstext
- Zustellbestätigung: zeigt den Status der Alarm-Zustellung an
- Nachrichten: Anzahl der gesendeten Nachrichten

Wurde die Zustellbestätigung aktiviert, wird im Feld "Zustellbestätigung" das Empfangsdatum und die Uhrzeit angezeigt. War die Zustellung nicht erfolgreich, so wird ein "X" angezeigt. Ist die Zustellbestätigung nicht aktiviert, wird dies mit "-" gekennzeichnet.

- Push-Nachrichten werden immer mit Zustellbestätigung angezeigt. Kann eine Push-Alarmierung/-Nachricht aufgrund einer unterbrochenen Datenverbindung nicht zugestellt werden, wird eine Rückfall-SMS versendet.
- Konnte eine Nachricht nicht zugestellt werden, kann dies folgende mögliche Ursachen haben: Handy abgeschaltet, Nummer existiert nicht, SMS Speicher am Handy voll, ... etc.) Nähere Infos siehe Punkt 7.6 "Zustellprobleme".
  - Durch Klicken auf "Alarmdetails" gelangen Sie zum Bericht "Alarmdetails".

Um die Leistungsfähigkeit des Systems zu gewährleisten, müssen die Daten von blaulichtSMS regelmäßig archiviert werden. Damit sind sie im System für den Kunden nicht mehr sichtbar. blaulichtSMS garantiert die Verfügbarkeit der Daten für mindestens 12 Monate in die Vergangenheit.

#### 8.2 Versandstatistik

Hier bekommen Sie einen Überblick über Ihre gesendeten Nachrichten/Alarme.

Mit "Von" und "Bis" können Sie den gewünschten Zeitraum auswählen. Klicken Sie zum Übernehmen auf "ANZEIGEN".

| cround                                                                                                    |                                                                                                    |                                                                                                    |                                                                                                    |                                                                                                    |
|----------------------------------------------------------------------------------------------------|----------------------------------------------------------------------------------------------------|----------------------------------------------------------------------------------------------------|----------------------------------------------------------------------------------------------------|----------------------------------------------------------------------------------------------------|
| Von<br>02:04:201<br>ANZEIGEN                                                                                                    | 9<br><b>±</b> TAGE SSTATISTIK                                                                                                    | Bis<br>09.04.2019<br>EXPORTIEREN                                                                                               |                                                                                                    |                                                                                                    |
|                                                                                                    | Nachrich                                                                                                    | ten                                                                                                    | Verrechenbare Nachrichten                                                                                                    | Verrechenbare Zustellbestätigungen                                                                                                    |
| 32                                                                                                    |                                                                                                    |                                                                                                    | 28                                                                                                    | 10 von 28                                                                                                    |
| Rückfallnachrichten 4<br>Rückfallnachrichten sind kostenios                                                                          |                                                                                                    |                                                                                                    | App Nachrichten 18                                                                                                    | App Zustellbestätigungen 18                                                                                                    |
| /orwah                                                                                                    | Rückfallnachrichten<br>Rückfallnachrichten s<br>nl Statistik                                                                                                    | ind kossenilos.                                                                                                    | SMS Nachrichten 10                                                                                                    | Zustellbestätigungen über die App sind kostenlos.                                                                                                    |
| orwah                                                                                                    | Rückfallnachrichten<br>Rückfallnachrichten s<br>N Statistik<br>Nachrichten<br>18                                                                                                    | 2<br>ind kossenios.<br>Verrechenbare Nachrichten<br>17                                                                         | SMS Nachrichten 10 Alle Zusteltbestatigungen 17                                                                                                    | Zustellbestätigungen über die App sind kostenlos.<br>Verrechenbare Zustellbestätigungen                                                                                                    |
| 'orwahi<br>orwahi<br>43<br>49                                                                                                    | Rückfallnachrichten<br>Rückfallnachrichten s<br>hl Statistik<br>Nachrichten<br>18<br>14                                                                                                    | Verrechenbare Nachrichten 17 11                                                                                                | SMS Nachrichten 10<br>Alle Zustellbestätigungen<br>17<br>11                                                                                                    | Zustellbestätigungen über die App sind kostenlos. Verrechenbare Zustellbestätigungen 7 3                                                                                                    |
| orwahi<br>13<br>19<br>agesst<br>100 ~ Ein<br>atum                                                                                    | Rückfallnachrichten<br>Rückfallnachrichten s<br>Il Statistik<br>Nachrichten<br>18<br>14<br>14<br>tatistik<br>tatistik<br><u>I</u> Nachrichten                                                | Verrechenbare Nachrichten                                                                                                    | SMS Nachrichten 10 Alle Zustellbestatigungen 17 11                                                                                                    | Zustellbestätigungen über die App sind kostenlos. Verrechenbare Zustellbestätigungen 7 3 Suchen II Verrechenbare Zustellbestätigungen                                                                                                    |
| orwahi<br>13<br>19<br>agesst<br>100 $arphi$ Ein<br>atum<br>215-04-09                                                                 | Rückfallnachrichten<br>Rückfallnachrichten s<br>hl Statistik<br>Nachrichten<br>18<br>14<br>14<br>tatistik<br>träge anzeigen<br><u>IF</u> Nachrichten<br>10                                   | Verrechenbare Nachrichten  Verrechenbare Nachrichten  Verrechenbare Nachrichten  17  11  Verrechenbare Nachrichten  10         | SMS Nachrichten 10 Alle Zustellbestätigungen 17 11 II Alle Zustellbestätigungen 10 10                                                                                                    | Zustellbestätigungen über die App sind kostenlos. Verrechenbare Zustellbestätigungen 7 3 Suchen <u>III Verrechenbare Zustellbestätigungen</u> 6                                                                                                    |
| 'orwah<br>agesst<br>agesst<br>to                                                                                                    | Rückfallnachrichten<br>Rückfallnachrichten s<br>hl Statistik<br>Nachrichten<br>18<br>14<br>tatistik<br>träge anseigen<br><u>IF</u> Nachrichten<br>10<br>22                                   | Verrechenbare Nachrichten  Verrechenbare Nachrichten  Verrechenbare Nachrichten  10  18                                        | SMS Nachrichten 10 Alle Zustellbestätigungen 17 11 Alle Zustellbestätigungen 10 18                                                                                                    | Zustellbestätigungen über die App sind kostenlos. Verrechenbare Zustellbestätigungen 7 3 Suchen Urrechenbare Zustellbestätigungen 6 4                                                                                                    |
| orwahi<br>13<br>19<br>agesst<br>19<br>actum<br>19-04-09<br>119-04-09<br>119-04-08<br>119-04-07                                       | Rückfallnachrichten<br>Rückfallnachrichten s<br>nl Statistik<br>Nachrichten<br>18<br>14<br>tatistik<br>träge anzeigen<br><u>If</u> Nachrichten<br>10<br>22                                   | Verrechenbare Nachrichten   Verrechenbare Nachrichten   Verrechenbare Nachrichten                                              | SMS Nachrichten 10 Alle Zustellbestätigungen 17 11 Brite Zustellbestätigungen 10 18 -                                                                                                    | Zustellbestätigungen über die App sind kostenlos.  Verrechenbare Zustellbestätigungen 7 3 Suchen  Uerrechenbare Zustellbestätigungen 6 4 .                                                                                                    |
| orwahi<br>13<br>19<br>agesst<br>19-04-09<br>119-04-09<br>119-04-08<br>119-04-08<br>119-04-05                                         | Rückfallnachrichten<br>Rückfallnachrichten s<br>N Statistik<br>Nachrichten<br>18<br>14<br>tatistik<br>träge anseigen<br>19<br>22<br>-<br>-                                                   | Verrechenbare Nachrichten   Verrechenbare Nachrichten   Verrechenbare Nachrichten                                              | SMS Nachrichten 10 Alle Zustellbestättigungen 17 11 Alle Zustellbestättigungen 10 18                                                                                                    | Zustellbestätigungen über die App sind kostenlos. Verrechenbare Zustellbestätigungen 7 3 Suchen 1 Verrschenbare Zustellbestätigungen 6 4                                                                                                    |
| 'orwahi<br>ata<br>49<br>agesst<br>100 ≪ Ein<br>atum<br>019-04-09<br>019-04-08<br>019-04-06<br>019-04-06<br>019-04-05                 | Rückfallnachrichten s<br>Rückfallnachrichten s<br>NI Statistik<br>Nachrichten<br>18<br>14<br>14<br>tatistik<br>träge anseigen<br><u>II</u> Nachrichten<br>10<br>22<br>-<br>-                 | Verrechenbare Nachrichten  Verrechenbare Nachrichten  Verrechenbare Nachrichten  10  18  -  -  -  -  -  -  -  -  -  -  -  -  - | SMS Nachrichten         10           Alle Zustellbestättgungen         17           17         11           II         10           10         18           -         -           -         -           -         -           -         -                                                                                                    | Zustellbestätigungen über die App sind kostenlos.  Verrechenbare Zustellbestätigungen 7 3 Suchen 1 Verrschenbare Zustellbestätigungen 6 4                                                                                                    |
| /orwah<br>43<br>49<br>agesst<br>100 ⊂ Ein<br>100 ⊂ Ein<br>100 ⊂ Ein<br>015-04-09<br>015-04-09<br>015-04-05<br>015-04-05<br>015-04-04 | Rückfallnachrichten<br>Rückfallnachrichten s<br>NIStatistik<br>Nachrichten<br>18<br>14<br>14<br>tatistik<br>tatistik<br>Inträge anzeigen<br><u>IF</u> Nachrichten<br>10<br>22<br>-<br>-<br>- | Verrechenbare Nachrichten  Verrechenbare Nachrichten  Verrechenbare Nachrichten  10  18  -  -  -  -  -  -  -  -  -  -  -  -  - | SMS Nachrichten         10           Alle Zustellbestättgungen         17           17         11           II         II           II         10           10         18           -         -           -         -           -         -           -         -           -         -           -         -           -         -           -         -           -         -           -         -   | Zustellbestätigungen über die App sind kostenlos.          Verrechenbare Zustellbestätigungen         7         3         Suchen         IVerrechenbare Zustellbestätigungen         6         4         -         -         -         -         -         -         -         -         -         -         -         -         -         -         -         -         -         -         -         -         -         -         -         -         -         -         -         -                                                                                                    |
| /orwah<br>-da<br>-da<br>-da<br>-da<br>-da<br>-da<br>-da<br>-da                                                                       | Rückfallnachrichten Rückfallnachrichten Statistik Nachrichten 18 14 14 tatistik tridge anseigen <u>II Nachrichten 10 22</u>                                                                  | Verrechenbäre Nachrichten   Verrechenbäre Nachrichten   Verrechenbäre Nachrichten   Verrechenbäre Nachrichten                  | SMS Nachrichten         10           Alle Zustellbestätigungen         17           17         11           II         III           III         III           III         III           III         III           III         III           III         III           III         III           III         III           III         IIII           IIII         IIIIIIIIIIIIIIIIIIIIIIIIIIIIIIIIIIII | Zustellbestätigungen über die App sind kostenlos.  Verrechenbare Zustellbestätigungen  Verrechenbare Zustellbestätigungen  Verrechenbare Z |

1 bis 8 von 8 Einträgen

Zurück 1 Nächste

#### 8.3 Rechnungen

Unter "Rechnungen" kommen Sie zu einer Seite, auf der Sie Ihre Rechnungen einsehen können. Bitte halten Sie dazu Ihren Download-Pin bereit.

#### 9 Begriffsbestimmungen

| Alarmgeber               | GSM-Endgeräte (Mobiltelefon) die berechtigt sind, eine<br>Alarmierung auszulösen.                                                                                                    |
|--------------------------|----------------------------------------------------------------------------------------------------|
| Alarmgeberzuordnung      | Berechtigung der Alarmgeber für die Alarmierung einzelner<br>Alarmgruppen.                                                                                                    |
| Alarmgruppe              | Zusammenfassung von Alarmteilnehmern, die gemeinsam<br>alarmiert werden.                                                                                                    |
| Alarmierungsbestätigung  | Status-Nachricht an das Alarmgeber-Mobilgerät seitens<br>blaulichtSMS, wenn die Alarmierungs-Nachricht<br>entgegengenommen und verarbeitet wurde.                                               |
| Alarmierungsdetails      | Alle verfügbaren Informationen einer einzelnen Alarmierung im<br>Überblick. Bei Alarmierung mit Rückmeldefunktion werden die<br>eingehenden Rückantworten der Alarmteilnehmer dargestellt.      |
| Alarmierungsdauer        | Zeitspanne bei Alarmierung mit Rückmeldefunktion, in der die<br>Rückantworten der Alarmteilnehmer vom System<br>entgegengenommen werden. Bei der WEB-Alarmierung ist diese<br>Zeit einstellbar. |
| Alarmliste               | Liste aller durchgeführten Alarmierungen mit den wichtigsten<br>Informationen.                                                                                                    |
| Alarm Zustellbestätigung | Status-SMS an den Alarmgeber über die erfolgreich zugestellten<br>Alarm-SMS.                                                                                                    |
| Alarmteilnehmer          | GSM-Endgeräte (Mobilgerät), die im Rahmen einer Alarmierung<br>benachrichtigt werden.                                                                                                    |
| Alarmteilnehmerzuordnung | Zuordnung der Alarmteilnehmer zu den Alarmgruppen.                                                                                                    |
| Alarmtext                | Text, der bei einer Alarmierung an die Alarmteilnehmer versendet wird.                                                                                                    |
| Alarmwiederholung        | Anzahl, wie oft die Versendung einer Alarm-Nachricht wiederholt wird.                                                                                                    |
| Rückmeldefunktion        | Aufforderung an den Alarmteilnehmer, auf die Alarm-SMS mit<br>Ja/Nein zu antworten.                                                                                                    |
| Automatischer Alarmgeber | Dieser leitet vollautomatisch die Einsatzalarmierungen der Alarm-<br>und Warnzentralen über blaulichtSMS an die Alarmteilnehmer<br>weiter.                                                      |
| Benachrichtigungsliste   | Übersicht über alle versendeten und empfangenen Nachrichten<br>per PUSH und SMS.                                                                                                    |
| Benutzer                 | Zugangsberechtigter zur Web-Plattform von blaulichtSMS.                                                                                                    |

| Benutzerrechte      | Diese steuern den Zugriff der Benutzer auf die Menüs (Register) in der Web-Plattform.                                                                                                    |
|---------------------|----------------------------------------------------------------------------------------------------|
| CSV-Datei           | Dateiformat zur Speicherung oder zum Austausch einfach<br>strukturierter Daten. Die einzelnen Datensätze werden durch<br>spezielle Trennzeichen (Komma, Strichpunkt, Leerzeichen)<br>getrennt.                                                                                                    |
|                     | Mehr zum Umgang mit CSV-Dateien finden Sie unter den<br>aktuellen FAQs im Online-Hilfe-Portal.                                                                                                    |
| Handy-Alarmierung   | Alarmierung wird durch einen Alarmgeber mittels Handy<br>ausgelöst.                                                                                                    |
| Portierte Rufnummer | Rufnummern, die bei einem Wechsel des GSM-Betreibers zumneuen Betreiber übertragen worden ist (Rufnummernmitnahme).Image: Image: Image |
| VPN Nummern         | Virtual Private Network: virtuelle Rufnummern, die vorzugsweise in geschlossenen Nutzerkreisen zum Einsatz kommen.                                                                                                    |
|                     | (i) Mehr zum Umgang mit VPN-Rufnummern finden Sie unter den aktuellen FAQs im Online-Hilfe-Portal.                                                                                                    |
| WEB-Alarmierung     | Alarmierung, die über die blaulichtSMS Web-Plattform ausgelöst wird.                                                                                                    |